# <u>กรมวิชาการเกษตร</u> กองการยาง

# เอกสารประกอบการใช้งาน

ระบบรับคำขอและออกใบอนุญาต/ ใบรับรอง/ใบผ่านด่านยาง ผ่าน NSW ແລະ ระบบเพื่อรองรับ SINGLE FORM สำหรับการยื่นคำขอและออก ใบรับรองคุณภาพยาง สำหรับเจ้าหน้าที่ (STAFF)

# 1. ใบรับรองคุณภาพยางแท่งเอสทีอาร์ ผ่านระบบ NSW (B2G RUBBER)

**ผู้รับผิดชอบ :** กลุ่มพัฒนาระบบมาตรฐานยาง กองการยาง กรมวิชาการเกษตร

ศูนย์ควบคุมยางหนองคาย/ ศูนย์ควบคุมยางฉะเชิงเทรา/ ศูนย์ควบคุมยางสงขลา

**กฎหมายที่เกี่ยวข้อง** พระราชบัญญัติควบคุมยาง พ.ศ. 2542

# ระยะเวลาในการดำเนินการรวม : 3 วันทำการ 8 ชั่วโมง 30 นาที

| ลำดับ | ผังกระบวนการ                   | รายละเอียด                                                                                                    | ระยะเวลา   |
|-------|--------------------------------|----------------------------------------------------------------------------------------------------|------------|
| 1     | ผู้ประกอบการยื่นคำขอใบรับรอง   | ผู้ประกอบการยื่นคำขอใบรับรองคุณภาพยางแท่งเอสทีอาร์<br>พร้อมตัวอย่างยางที่ต้องการทดสอบ พร้อมชำระค่าธรรมเนียมทาง<br>อิเล็กทรอนิกส์, เงินสด                                     | _          |
| 2     | การตรวจสอบความครบถ้วนของเอกสาร | พนักงานเจ้าหน้าที่ตรวจสอบเอกสาร ตัวอย่างยางที่นำมาทดสอบ<br>รับคำขอ จัดเก็บค่าบริการ<br>หมายเหตุ: พนักงานเจ้าหน้าที่จะรับคำขอต่อเมื่อได้ชำระเงิน<br>ค่าบริการแล้ว             | 30 นาที    |
| 3     | การตรวจสอบความครบถ้วนของเอกสาร | พนักงานเจ้าหน้าที่ออกเลขที่ตัวอย่าง                                                                                                    | 2 ชั่วโมง  |
| 4     | การตรวจสอบ                     | <b>ขั้นตอนย่อย:</b> ตรวจสอบมาตรฐานสินค้า/อื่นๆ<br>รายละเอียด:<br>- พนักงานเจ้าหน้าที่เตรียมตัวอย่างตามกรรมวิธีทดสอบ<br>- พนักงานเจ้าหน้าที่ดำเนินการทดสอบตัวอย่างตามกรรมวิธี | 3 วันทำการ |
| 5     | การตรวจสอบ                     | <b>ขั้นตอนย่อย</b> : ตรวจสอบมาตรฐานสินค้า/อื่นๆ<br><b>รายละเอียด:</b> พนักงานเจ้าหน้าที่ผู้มีหน้าที่ประมวลผล และ<br>วิเคราะห์ผลการทดสอบคุณภาพยาง                             | 4 ชั่วโมง  |
| 6     | การลงนาม/คณะกรรมการมีมติ       | ผู้มีอำนาจลงนามในใบรับรองคุณภาพยางแท่งเอสทีอาร์<br>(e-signature) (กกย., ศคย.)                                                                                                | 2 ชั่วโมง  |
| 7     | ดาวน์โหลดเอกสาร                | ผู้ประกอบการดาวน์โหลดเอกสารใบรับรองคุณภาพยางแท่งเอสทีอาร์<br>ณ สถานที่ของผู้ประกอบการ                                                                                        | -          |

# 2. ใบรับรองคุณภาพน้ำยางข้น ผ่านระบบ NSW (B2G RUBBER)

ผู้รับผิดชอบ : ศูนย์ควบคุมยางสงขลา/ ศูนย์ควบคุมยางฉะเชิงเทรา
 กฎหมายที่เกี่ยวข้อง พระราชบัญญัติควบคุมยาง พ.ศ. 2542
 ระยะเวลาในการดำเนินการรวม : 2 วันทำการ 7 ชั่วโมง

| ลำดับ | ผังกระบวนการ                   | รายละเอียด                                                                                                    | ระยะเวลา   |
|-------|--------------------------------|----------------------------------------------------------------------------------------------------|------------|
| 1     | ผู้ประกอบการยื่นคำขอใบรับรอง   | ผู้ประกอบการยื่นคำขอใบรับรองคุณภาพน้ำยางข้น<br>พร้อมตัวอย่างยางที่ต้องการทดสอบ พร้อมชำระค่าธรรมเนียมทาง<br>อิเล็กทรอนิกส์, เงินสด                                       | -          |
| 2     | การตรวจสอบความครบถ้วนของเอกสาร | พนักงานเจ้าหน้าที่ตรวจสอบเอกสารและตัวอย่างยางที่ขอทดสอบ<br>จัดเก็บค่าธรรมเนียม รับคำขอ<br>หมายเหตุ: พนักงานเจ้าหน้าที่จะรับคำขอเมื่อได้รับชำระ<br>ค่าบริการแล้วเท่านั้น | 1 ชั่วโมง  |
| 3     | การตรวจสอบความครบถ้วนของเอกสาร | พนักงานเจ้าหน้าที่ออกเลขที่ตัวอย่าง                                                                                                    | 1 ชั่วโมง  |
| 4     | การตรวจสอบ                     | <b>ขั้นตอนย่อย:</b> ตรวจสอบมาตรฐานสินค้า/อื่นๆ<br><b>รายละเอียด:</b> พนักงานเจ้าหน้าที่ดำเนินการทดสอบคุณภาพน้ำ<br>ยางข้นตามกรรมวิธี                                     | 2 วันทำการ |
| 5     | การตรวจสอบ                     | <b>ขั้นตอนย่อย:</b> ตรวจสอบมาตรฐานสินค้า/อื่นๆ<br><b>รายละเอียด:</b> พนักงานเจ้าหน้าที่ประมวลผลและวิเคราะห์ผลการ<br>ทดสอบคุณภาพยาง                                      | 3 ชั่วโมง  |
| 6     | การลงนาม/คณะกรรมการมีมติ       | ผู้มีอำนาจลงนามในใบรับรองคุณภาพน้ำยางข้น (e-signature)<br>(กกย., ศคย.)                                                                                                  | 2 ชั่วโมง  |
| 7     | ดาวน์โหลดเอกสาร                | ผู้ประกอบการดาวน์โหลดเอกสารใบรับรองคุณภาพน้ำยางข้น<br>ณ สถานที่ของผู้ประกอบการ                                                                                          | -          |

#### 3. ใบอนุญาตค้ายาง

**ผู้รับผิดชอบ :** กลุ่มควบคุมการอนุญาตตามพระราชบัญญัติ กองการยาง กรมวิชาการเกษตร

ศูนย์ควบคุมยางเชียงราย/ ศูนย์ควบคุมยางหนองคาย/ ศูนย์ควบคุมยางบุรีรัมย์/

ศูนย์ควบคุมยางฉะเชิงเทรา/ ศูนย์ควบคุมยางสุราษฎร์ธานี/ ศูนย์ควบคุมยางสงขลา

สำนักวิจัยและพัฒนาการเกษตร เขตที่ 2, 3, 4 / ศูนย์วิจัยและพัฒนาการเกษตรจังหวัด / ด่านตรวจพืชบางแห่ง

**กฎหมายที่เกี่ยวข้อง** พระราชบัญญัติควบคุมยาง พ.ศ. 2542

ระยะเวลาในการดำเนินการรวม : 1 วันทำการ 4 ชั่วโมง

| ลำดับ | ผังกระบวนการ                   | รายละเอียด                                                                                                    | ระยะเวลา   |
|-------|--------------------------------|----------------------------------------------------------------------------------------------------|------------|
| 1     | ผู้ประกอบการยื่นคำขอใบอนุญาต   | ผู้ประกอบการยื่นคำขอใบอนุญาตค้ายาง<br>พร้อมแนบเอกสารหลักฐาน                                                                                                | -          |
| 2     | การตรวจสอบความครบถ้วนของเอกสาร | พนักงานเจ้าหน้าที่ตรวจสอบความถูกต้อง ครบถ้วนของเอกสาร<br>และหลักฐาน รับคำขอ และแจ้งให้พนักงานเจ้าหน้าที่ออก<br>ตรวจสอบสถานที่ประกอบการ                     | 3 ชั่วโมง  |
| 3     | การตรวจสอบ                     | <b>ขั้นตอนย่อย:</b> ตรวจสอบสถานที่<br>พนักงานเจ้าหน้าที่ออกตรวจสถานที่ตั้งประกอบการ บันทึกผลการ<br>ตรวจสถานที่ และพิจารณาผลการตรวจสถานที่                  | 1 วันทำการ |
| 4     | การลงนาม/คณะกรรมการมีมติ       | ผู้มีอำนาจลงนามในใบอนุญาตค้ายาง (e-signature)<br>(กกย., ศคย., สวพ., ศวพ., ด่านตรวจพืช)                                                                     | 1 ชั่วโมง  |
| 5     | ดาวน์โหลดเอกสาร                | ผู้ประกอบการชำระค่าธรรมเนียมทางอิเล็กทรอนิกส์, เงินสด<br>ค่าธรรมเนียมฉบับละ 50 บาท พร้อมดาวน์โหลดเอกสาร<br>ใบอนุญาต (ภายใน 3 วัน) ณ สถานที่ของผู้ประกอบการ | -          |

# 4. ใบอนุญาตตั้งโรงทำยาง

**ผู้รับผิดชอบ :** กลุ่มควบคุมการอนุญาตตามพระราชบัญญัติ กองการยาง กรมวิชาการเกษตร

ศูนย์ควบคุมยางเชียงราย/ ศูนย์ควบคุมยางหนองคาย/ ศูนย์ควบคุมยางบุรีรัมย์/

ศูนย์ควบคุมยางฉะเชิงเทรา/ ศูนย์ควบคุมยางสุราษฎร์ธานี/ ศูนย์ควบคุมยางสงขลา

สำนักวิจัยและพัฒนาการเกษตร เขตที่ 2, 3, 4 / ศูนย์วิจัยและพัฒนาการเกษตรจังหวัด / ด่านตรวจพืชบางแห่ง

**กฎหมายที่เกี่ยวข้อง** พระราชบัญญัติควบคุมยาง พ.ศ. 2542

ระยะเวลาในการดำเนินการรวม : 1 วันทำการ 6 ชั่วโมง

| ลำดับ | ผังกระบวนการ                   | รายละเอียด                                                                                                    | ระยะเวลา   |
|-------|--------------------------------|----------------------------------------------------------------------------------------------------|------------|
| 1     | ผู้ประกอบการยื่นคำขอใบอนุญาต   | ผู้ประกอบการยื่นคำขอใบอนุญาตตั้งโรงทำยาง<br>พร้อมแนบเอกสารหลักฐาน                                                                                          | -          |
| 2     | การตรวจสอบความครบถ้วนของเอกสาร | พนักงานเจ้าหน้าที่ตรวจสอบความถูกต้อง ครบถ้วนของเอกสาร<br>และหลักฐาน รับคำขอ และแจ้งให้พนักงานเจ้าหน้าที่ออก<br>ตรวจสอบสถานที่ประกอบการ                     | 3 ชั่วโมง  |
| 3     | การตรวจสอบ                     | <b>ขั้นตอนย่อย:</b> ตรวจสอบสถานที่<br>พนักงานเจ้าหน้าที่ออกตรวจสถานที่ตั้งประกอบการ บันทึกผลการ<br>ตรวจสถานที่ และพิจารณาผลการตรวจสถานที่                  | 1 วันทำการ |
| 4     | การลงนาม/คณะกรรมการมีมติ       | ผู้มีอำนาจลงนามในใบอนุญาตตั้งโรงทำยาง (e-signature)<br>(กกย., ศคย., สวพ., ศวพ., ด่านตรวจพืช)                                                               | 3 ชั่วโมง  |
| 5     | ดาวน์โหลดเอกสาร                | ผู้ประกอบการชำระค่าธรรมเนียมทางอิเล็กทรอนิกส์, เงินสด<br>ค่าธรรมเนียมฉบับละ 50 บาท พร้อมดาวน์โหลดเอกสาร<br>ใบอนุญาต (ภายใน 3 วัน) ณ สถานที่ของผู้ประกอบการ | -          |

#### 5. ใบอนุญาตเป็นผู้ผลิตยางแท่งเอสทีอาร์

**ผู้รับผิดชอบ** : กลุ่มควบคุมการอนุญาตตามพระราชบัญญัติ กองการยาง กรมวิชาการเกษตร

**กฎหมายที่เกี่ยวข้อง** 1. พระราชบัญญัติควบคุมยาง พ.ศ. 2542

- 2. ระเบียบกรมวิชาการเกษตรว่าด้วยหลักเกณฑ์การอนุญาตเป็นผู้ผลิตยางแท่งเอสทีอาร์ พ.ศ. 2538
- ประกาศกระทรวงเกษตรและสหกรณ์ เรื่อง การกำหนดมาตรฐานยางและวิธีการมัดยางและการบรรจุหีบห่อยาง เพื่อการส่งออก พ.ศ. 2548

ระยะเวลาในการดำเนินการรวม : 7 วันทำการ 7 ชั่วโมง

| ลำดับ | ผังกระบวนการ                   | รายละเอียด                                                                                                    | ระยะเวลา   |
|-------|--------------------------------|----------------------------------------------------------------------------------------------------|------------|
| 1     | ผู้ประกอบการยื่นคำขอใบอนุญาต   | ผู้ประกอบการยื่นคำขอใบอนุญาตเป็นผู้ผลิตยางแท่งเอสทีอาร์<br>พร้อมแนบเอกสารหลักฐาน                                                                                                    | -          |
| 2     | การตรวจสอบความครบถ้วนของเอกสาร | พนักงานเจ้าหน้าที่ตรวจสอบความครบถ้วน ถูกต้องของเอกสาร<br>หลักฐาน รับคำขอ บันทึกข้อมูล และแจ้งให้เจ้าหน้าที่ออก<br>ตรวจสอบสถานที่ตั้งประกอบการและการติดตั้งเครื่องจักร                                                                                                    | 3 ชั่วโมง  |
| 3     | การตรวจสอบ                     | พนักงานเจ้าหน้าที่ออกตรวจสอบสถานที่ตั้งประกอบการ และ<br>รายงานผลการตรวจ ต่อคณะกรรมการควบคุม กำกับ ดูแลผู้ผลิต<br>ยางแท่งเอสทีอาร์ เพื่อพิจารณาอนุญาต<br>หมายเหตุ: การออกตรวจสถานที่ตั้งประกอบการจะมีการนัด<br>หมายกับผู้ยื่นคำขอ และการดำเนินการผลิตยางแท่งเอสทีอาร์<br>ต้องส่งตัวอย่างยางเพื่อวิเคราะห์คุณภาพยาง และได้คุณภาพตรง<br>ตามที่ยื่นคำขอหรือไม่ | 7 วันทำการ |
| 4     | การลงนาม/คณะกรรมการมีมติ       | ผู้มีอำนาจลงนามในใบอนุญาตเป็นผู้ผลิตยางแท่งเอสทีอาร์<br>(e-signature) (กกย.)                                                                                                    | 4 ชั่วโมง  |
| 5     | ดาวน์โหลดเอกสาร                | ผู้ประกอบการชำระค่าธรรมเนียมทางอิเล็กทรอนิกส์, เงินสด<br>ค่าธรรมเนียมฉบับละ 50 บาท พร้อมดาวน์โหลดเอกสาร<br>ใบอนุญาต (ภายใน 3 วัน) ณ สถานที่ของผู้ประกอบการ                                                                                                    | -          |

#### 6. ใบอนุญาตเป็นผู้จัดให้มีการวิเคราะห์หรือการทดสอบคุณภาพยาง

**ผู้รับผิดชอบ** : กลุ่มควบคุมการอนุญาตตามพระราชบัญญัติ กองการยาง กรมวิชาการเกษตร

**กฎหมายที่เกี่ยวข้อง** 1. พระราชบัญญัติควบคุมยาง พ.ศ. 2542

 ระเบียบกรมวิชาการเกษตรว่าด้วยหลักเกณฑ์การอนุญาตห้องปฏิบัติการยางแท่งเอสทีอาร์ พ.ศ. 2542 และเพิ่มเติม (ฉบับที่ 2) พ.ศ. 2546

ระยะเวลาในการดำเนินการรวม : 119 วันทำการ

| ลำดับ | ผังกระบวนการ                   | รายละเอียด                                                                                                    | ระยะเวลา     |
|-------|--------------------------------|----------------------------------------------------------------------------------------------------|--------------|
| 1     | ผู้ประกอบการยื่นคำขอใบอนุญาต   | ผู้ประกอบการยื่นคำขอใบอนุญาตเป็นผู้จัดให้มีการวิเคราะห์หรือ<br>การทดสอบคุณภาพยาง พร้อมแนบเอกสารหลักฐาน                                                                                                    | -            |
| 2     | การตรวจสอบความครบถ้วนของเอกสาร | พนักงานเจ้าหน้าที่ตรวจสอบความครบถ้วนของเอกสาร หลักฐาน<br>รับคำขอ และส่งคำขอพร้อมหลักฐานให้คณะผู้ตรวจติดตามและ<br>ประเมินห้องปฏิบัติการยางแท่งเอสทีอาร์ เพื่อกำหนดวันออก<br>ตรวจสอบความถูกต้องมาตรฐานของห้องปฏิบัติการ                                                                                                    | 1 วันทำการ   |
| 3     | การตรวจสอบ                     | ขั้นตอนย่อย: ตรวจสอบสถานที่<br>รายละเอียด: คณะผู้ตรวจติดตามและประเมินห้องปฏิบัติการ<br>ยางแท่งเอสทีอาร์ พิจารณาตรวจสอบความถูกต้องของเอกสาร<br>และออกตรวจสอบมาตรฐานห้องปฏิบัติการ ณ สถานที่ตั้ง<br>ประกอบการตามที่แจ้ง และรายงานผล<br>หมายเหตุ: ระยะเวลาแล้วเสร็จขึ้นอยู่กับความสามารถของการ<br>ทดสอบยางที่ได้มาตรฐานของห้องปฏิบัติการ | 116 วันทำการ |
| 4     | การตรวจสอบ                     | ขั้นตอนย่อย: ตรวจสอบสถานที่<br>รายละเอียด: คณะผู้ตรวจติดตามและประเมินห้องปฏิบัติการยาง<br>แท่งเอสทีอาร์ ประเมินผลการทดสอบและรายงานผล ต่อ<br>คณะกรรมการควบคุม กำกับดูแลห้องปฏิบัติการยางแท่งเอสทีอาร์<br>เพื่อพิจารณาอนุญาต                                                                                                    | 1 วันทำการ   |
| 5     | การลงนาม/คณะกรรมการมีมติ       | ผู้มีอำนาจลงนามในใบอนุญาตเป็นผู้จัดให้มีการวิเคราะห์หรือการ<br>ทดสอบคุณภาพยาง (e-signature) (กกย.)                                                                                                    | 1 วันทำการ   |
| 6     | ดาวน์โหลดเอกสาร                | ผู้ประกอบการชำระค่าธรรมเนียมทางอิเล็กทรอนิกส์, เงินสด<br>ค่าธรรมเนียมฉบับละ 50 บาท พร้อมดาวน์โหลดเอกสาร<br>ใบอนุญาต (ภายใน 3 วัน) ณ สถานที่ของผู้ประกอบการ                                                                                                    | -            |

# 7. ใบอนุญาตเป็นผู้นำยางเข้ามาในราชอาณาจักร

**ผู้รับผิดชอบ :** กลุ่มควบคุมการอนุญาตตามพระราชบัญญัติ กองการยาง กรมวิชาการเกษตร

**กฎหมายที่เกี่ยวข้อง** 1. พระราชบัญญัติควบคุมยาง พ.ศ. 2542

2. พระราชบัญญัติกักพืช พ.ศ. 2507 แก้ไขเพิ่มเติม (ฉบับที่ 2) พ.ศ. 2542 และ ฉบับที่ 3 พ.ศ. 2551

ระยะเวลาในการดำเนินการรวม : 5 ชั่วโมง

| ลำดับ | ผังกระบวนการ                   | รายละเอียด                                                                                                    | ระยะเวลา  |
|-------|--------------------------------|----------------------------------------------------------------------------------------------------|-----------|
| 1     | ผู้ประกอบการยื่นคำขอใบอนุญาต   | ผู้ประกอบการยื่นคำขอใบอนุญาตเป็นผู้นำยางเข้ามา<br>ในราชอาณาจักร พร้อมแนบเอกสารหลักฐาน                                                                                       | -         |
| 2     | การตรวจสอบความครบถ้วนของเอกสาร | พนักงานเจ้าหน้าที่ตรวจสอบความครบถ้วน ถูกต้องของเอกสาร<br>และหลักฐาน เสนอผู้มีอำนาจลงนามในใบอนุญาต เพื่อพิจาณา<br>การอนุญาตให้นำเข้า ตามวัตถุประสงค์ที่แจ้งเป็นบันทึกข้อความ | 2 ชั่วโมง |
| 3     | การตรวจพิจารณาเอกสาร           | ผู้อนุญาตพิจารณาอนุญาตตามวัตถุประสงค์ของการนำยางเข้ามา<br>ในราชอาณาจักร                                                                                                    | 1 ชั่วโมง |
| 4     | การลงนาม/คณะกรรมการมีมติ       | ผู้มีอำนาจลงนามในใบอนุญาตเป็นผู้นำยางเข้ามาในราชอาณาจักร<br>(e-signature) (กกย.)                                                                                            | 2 ชั่วโมง |
| 5     | ดาวน์โหลดเอกสาร                | ผู้ประกอบการชำระค่าธรรมเนียมทางอิเล็กทรอนิกส์, เงินสด<br>ค่าธรรมเนียมฉบับละ 250 บาท พร้อมดาวน์โหลดเอกสาร<br>ใบอนุญาต (ภายใน 3 วัน) ณ สถานที่ของผู้ประกอบการ                 | -         |

#### 8. ใบอนุญาตเป็นผู้ส่งยางออกไปนอกราชอาณาจักร

**ผู้รับผิดชอบ**: กลุ่มควบคุมการอนุญาตตามพระราชบัญญัติ กองการยาง กรมวิชาการเกษตร

ศูนย์ควบคุมยางเชียงราย/ ศูนย์ควบคุมยางหนองคาย/ ศูนย์ควบคุมยางบุรีรัมย์/

ศูนย์ควบคุมยางฉะเชิงเทรา/ ศูนย์ควบคุมยางสุราษฎร์ธานี/ ศูนย์ควบคุมยางสงขลา

สำนักวิจัยและพัฒนาการเกษตร เขตที่ 2, 3, 4 / ศูนย์วิจัยและพัฒนาการเกษตรจังหวัด / ด่านตรวจพืชบางแห่ง

**กฎหมายที่เกี่ยวข้อง** พระราชบัญญัติควบคุมยาง พ.ศ. 2542

ระยะเวลาในการดำเนินการรวม : 6 ชั่วโมง 30 นาที

| ลำดับ | ผังกระบวนการ                   | รายละเอียด                                                                                                    | ระยะเวลา  |
|-------|--------------------------------|----------------------------------------------------------------------------------------------------|-----------|
| 1     | ผู้ประกอบการยื่นคำขอใบอนุญาต   | ผู้ประกอบการยื่นคำขอใบอนุญาตเป็นผู้ส่งยางออกไปนอก<br>ราชอาณาจักรพร้อมแนบเอกสารหลักฐาน                                                                        | -         |
| 2     | การตรวจสอบความครบถ้วนของเอกสาร | พนักงานเจ้าหน้าที่ตรวจสอบความครบถ้วน ถูกต้องของเอกสาร<br>หลักฐาน รับคำขอ และแจ้งให้พนักงานเจ้าหน้าที่ออกตรวจที่ตั้ง<br>สถานประกอบการ                         | 30 นาที   |
| 3     | การตรวจสอบ                     | <b>ขั้นตอนย่อย:</b> ตรวจสอบสถานที่<br>รายละเอียด: พนักงานเจ้าหน้าที่ออกตรวจสอบที่ตั้งสถาน<br>ประกอบการ บันทึกผลการตรวจสถานที่ และพิจารณาผลการ<br>ตรวจสถานที่ | 4 ชั่วโมง |
| 4     | การลงนาม/คณะกรรมการมีมติ       | ผู้มีอำนาจลงนามในใบอนุญาตเป็นผู้ส่งยางออกไปนอกราชอาณาจักร<br>(e-signature) (กกย., ศคย., สวพ., ศวพ., ด่านตรวจพืช)                                             | 2 ชั่วโมง |
| 5     | ดาวน์โหลดเอกสาร                | ผู้ประกอบการชำระค่าธรรมเนียมทางอิเล็กทรอนิกส์, เงินสด<br>ค่าธรรมเนียมฉบับละ 250 บาท พร้อมดาวน์โหลดเอกสาร<br>ใบอนุญาต (ภายใน 3 วัน) ณ สถานที่ของผู้ประกอบการ  | -         |

# 9. ใบอนุญาตเป็นผู้ส่งออก ซึ่งต้นยาง ดอก เมล็ด หรือตาของต้นยาง หรือส่วนใดส่วนหนึ่งของต้นยางที่อาจใช้เพาะพันธุ์ได้

**ผู้รับผิดชอบ :** กลุ่มควบคุมการอนุญาตตามพระราชบัญญัติ กองการยาง กรมวิชาการเกษตร กฎหมายที่เกี่ยวข้อง พระราชบัญญัติควบคุมยาง พ.ศ. 2542 ระยะเวลาในการดำเนินการรวม : 2 วันทำการ 5 ชั่วโมง

| ลำดับ | ผังกระบวนการ                   | รายละเอียด                                                                                                    | ระยะเวลา   |
|-------|--------------------------------|----------------------------------------------------------------------------------------------------|------------|
| 1     | ผู้ประกอบการยื่นคำขอใบอนุญาต   | ผู้ประกอบการยื่นคำขอใบอนุญาตเป็นผู้ส่งออก ซึ่งต้นยาง ดอก<br>เมล็ด หรือตาของต้นยาง หรือส่วนใดส่วนหนึ่งของต้นยางที่อาจใช้<br>เพาะพันธุ์ได้ พร้อมแนบเอกสารหลักฐาน                     | -          |
| 2     | การตรวจสอบความครบถ้วนของเอกสาร | พนักงานเจ้าหน้าที่ตรวจสอบความครบถ้วน ถูกต้องของเอกสาร รับคำ<br>ขอ แจ้งให้พนักงานเจ้าหน้าที่ที่ทำหน้าที่ตรวจสอบออกตรวจสอบ<br>ความถูกต้องของพันธุ์ยางตามคำขอ ณ สถานที่เก็บพันธุ์ยาง  | 2 ชั่วโมง  |
| 3     | การตรวจสอบ                     | พนักงานเจ้าหน้าที่ผู้มีหน้าที่ตรวจสอบพันธุ์ยาง ออกตรวจสอบความ<br>ถูกต้องของพันธุ์ยางตามคำขอรับใบอนุญาต ณ สถานที่เก็บพันธุ์ยาง<br>บันทึกผลการตรวจสถานที่ และพิจารณาผลการตรวจสถานที่ | 2 วันทำการ |
| 4     | การลงนาม/คณะกรรมการมีมติ       | ผู้มีอำนาจลงนามในใบอนุญาตเป็นผู้ส่งออก ซึ่งต้นยาง ดอก เมล็ด<br>หรือตาของต้นยาง หรือส่วนใดส่วนหนึ่งของต้นยางที่อาจใช้<br>เพาะพันธุ์ได้ (e-signature) (กกย.)                         | 3 ชั่วโมง  |
| 5     | ดาวน์โหลดเอกสาร                | ผู้ประกอบการชำระค่าธรรมเนียมทางอิเล็กทรอนิกส์, เงินสด<br>ค่าธรรมเนียมฉบับละ 50 บาท พร้อมดาวน์โหลดเอกสาร<br>ใบอนุญาต (ภายใน 3 วัน) ณ สถานที่ของผู้ประกอบการ                         | -          |

**ผู้รับผิดชอบ** : กลุ่มควบคุมการอนุญาตตามพระราชบัญญัติ กองการยาง กรมวิชาการเกษตร

ศูนย์ควบคุมยางเชียงราย/ ศูนย์ควบคุมยางหนองคาย/ ศูนย์ควบคุมยางบุรีรัมย์/

ศูนย์ควบคุมยางฉะเชิงเทรา/ ศูนย์ควบคุมยางสุราษฎร์ธานี/ ศูนย์ควบคุมยางสงขลา

**กฎหมายที่เกี่ยวข้อง** 1. พระราชบัญญัติควบคุมยาง พ.ศ. 2542

2. ประกาศกระทรวงเกษตรและสหกรณ์ เรื่อง กำหนดต้นยางพันธุ์ดี พ.ศ. 2556

ระยะเวลาในการดำเนินการรวม : 13 วันทำการ 7 ชั่วโมง

| ลำดับ | ผังกระบวนการ                   | รายละเอียด                                                                                                    | ระยะเวลา    |
|-------|--------------------------------|----------------------------------------------------------------------------------------------------|-------------|
| 1     | ผู้ประกอบการยื่นคำขอใบอนุญาต   | ผู้ประกอบการยื่นคำขอใบอนุญาตขยายพันธุ์ต้นยางเพื่อการค้า<br>พร้อมแนบเอกสารหลักฐาน                                                                                                    | -           |
| 2     | การตรวจสอบความครบถ้วนของเอกสาร | พนักงานเจ้าหน้าที่ตรวจสอบความครบถ้วน ถูกต้องของเอกสาร<br>หลักฐาน รับคำขอ และแจ้งพนักงานเจ้าหน้าที่ออกตรวจสอบ<br>พันธุ์ยาง                                                                                                    | 3 ชั่วโมง   |
| 3     | การตรวจสอบ                     | พนักงานเจ้าหน้าที่ออกตรวจสอบความถูกต้องของพันธุ์ยาง ณ<br>สถานที่ตั้งประกอบการ บันทึกผลการตรวจสถานที่ และพิจารณา<br>ผลการตรวจสถานที่<br>หมายเหตุ: การออกตรวจสอบของพนักงานเจ้าหน้าที่จะรวบรวม<br>คำขอรับใบอนุญาตในเส้นทาง อำเภอ จังหวัดที่อยู่ในพื้นที่เดียวกัน<br>กำหนดและนัดหมายวันออกตรวจในคราวเดียวกัน | 13 วันทำการ |
| 4     | การลงนาม/คณะกรรมการมีมติ       | ผู้มีอำนาจลงนามในใบอนุญาตขยายพันธุ์ต้นยางเพื่อการค้า<br>(e-signature) (กกย.)                                                                                                    | 4 ชั่วโมง   |
| 5     | ดาวน์โหลดเอกสาร                | ผู้ประกอบการชำระค่าธรรมเนียมทางอิเล็กทรอนิกส์, เงินสด<br>ค่าธรรมเนียมฉบับละ 50 บาท พร้อมดาวน์โหลดเอกสาร<br>ใบอนุญาต (ภายใน 3 วัน) ณ สถานที่ของผู้ประกอบการ                                                                                                    | -           |

# 11. ใบผ่านด่านศุลกากรนำยางเข้ามาในราชอาณาจักร

**ผู้รับผิดชอบ :** กลุ่มควบคุมการอนุญาตตามพระราชบัญญัติ กองการยาง กรมวิชาการเกษตร กฎหมายที่เกี่ยวข้อง พระราชบัญญัติควบคุมยาง พ.ศ. 2542 ระยะเวลาในการดำเนินการรวม : 20 นาที

| ลำดับ | ผังกระบวนการ                   | รายละเอียด                                                                                                    | ระยะเวลา |
|-------|--------------------------------|----------------------------------------------------------------------------------------------------|----------|
| 1     | ผู้ประกอบการยื่นคำขอใบอนุญาต   | ผู้ประกอบการยื่นคำขอใบผ่านด่านศุลกากรในการนำยางเข้ามาใน<br>ราชอาณาจักร พร้อมแนบเอกสารหลักฐาน                                                                                                    | -        |
| 2     | การตรวจสอบความครบถ้วนของเอกสาร | พนักงานเจ้าหน้าที่ตรวจสอบความครบถ้วน ถูกต้องของเอกสาร<br>และหลักฐาน รับคำขอ บันทึกผลการพิจารณา                                                                                                  | 10 นาที  |
| 3     | การลงนาม/คณะกรรมการมีมติ       | ผู้มีอำนาจลงนามในใบผ่านด่านศุลกากรนำยางเข้ามาในราชอาณาจักร<br>(e-signature) (กกย.)                                                                                                    | 10 นาที  |
| 4     | ดาวน์โหลดเอกสาร                | ผู้ประกอบการชำระค่าธรรมเนียมทางอิเล็กทรอนิกส์, เงินสด<br>ค่าธรรมเนียมเก็บตามน้ำหนักยางที่นำเข้า กิโลกรัมละ 0.002 บาท<br>พร้อมดาวน์โหลดเอกสารใบอนุญาต (ภายใน 3 วัน) ณ สถานที่<br>ของผู้ประกอบการ | -        |

#### 12. ใบผ่านด่านศุลกากรส่งยางออกไปนอกราชอาณาจักร

**ผู้รับผิดชอบ :** กลุ่มควบคุมการอนุญาตตามพระราชบัญญัติ กองการยาง กรมวิชาการเกษตร

ศูนย์ควบคุมยางเชียงราย/ ศูนย์ควบคุมยางหนองคาย/ ศูนย์ควบคุมยางบุรีรัมย์/

ศูนย์ควบคุมยางฉะเชิงเทรา/ ศูนย์ควบคุมยางสุราษฎร์ธานี/ ศูนย์ควบคุมยางสงขลา

สำนักวิจัยและพัฒนาการเกษตร เขตที่ 2, 3, 4 / ศูนย์วิจัยและพัฒนาการเกษตรจังหวัด / ด่านตรวจพืชบางแห่ง

**กฎหมายที่เกี่ยวข้อง** พระราชบัญญัติควบคุมยาง พ.ศ. 2542

ระยะเวลาในการดำเนินการรวม : 4 วันทำการ 40 นาที

| ลำดับ | ผังกระบวนการ                   | รายละเอียด                                                                                                    | ระยะเวลา   |
|-------|--------------------------------|----------------------------------------------------------------------------------------------------|------------|
| 1     | ผู้ประกอบการยื่นคำขอใบอนุญาต   | ผู้ประกอบการยื่นคำขอใบผ่านด่านศุลกากรในการส่งยางออกไป<br>นอกราชอาณาจักร พร้อมแนบเอกสารหลักฐาน                                                                                                   | -          |
| 2     | การตรวจสอบความครบถ้วนของเอกสาร | พนักงานเจ้าหน้าที่ตรวจสอบความถูกต้อง ครบถ้วนของเอกสาร<br>หลักฐาน รับคำขอ แจ้งให้พนักงานเจ้าหน้าที่ตรวจสอบยาง ณ<br>สถานที่เก็บยาง                                                                | 20 นาที    |
| 3     | การตรวจสอบ                     | ขั้นตอนย่อย: ตรวจสอบมาตรฐานสินค้า/อื่นๆ<br>รายละเอียด: พนักงานเจ้าหน้าที่ตรวจสอบยาง ณ สถานที่เก็บยาง<br>ตามที่ระบุในคำขอ บันทึกผลการตรวจสถานที่ และพิจารณาผล<br>การตรวจสถานที่                  | 4 วันทำการ |
| 3     | การลงนาม/คณะกรรมการมีมติ       | ผู้มีอำนาจลงนามในใบผ่านด่านศุลกากรส่งยางออกไปนอกราชอาณาจักร<br>(e-signature) (กกย., ศคย., สวพ., ศวพ., ด่านตรวจพืช)                                                                              | 20 นาที    |
| 4     | ดาวน์โหลดเอกสาร                | ผู้ประกอบการชำระค่าธรรมเนียมทางอิเล็กทรอนิกส์, เงินสด<br>ค่าธรรมเนียมเก็บตามน้ำหนักยางที่ส่งออก กิโลกรัมละ 0.002 บาท<br>พร้อมดาวน์โหลดเอกสารใบอนุญาต (ภายใน 3 วัน) ณ สถานที่<br>ของผู้ประกอบการ | -          |

# คู่มือการใช้งาน สำหรับเจ้าหน้าที่ (STAFF)

Login เพื่อเข้าสู่ระบบ ผ่าน Application DOA Connect เลือกโหมดการใช้ STAFF โดยจะแบ่งออกเป็น 2 วิธี ได้แก่

1. การเข้าสู่ระบบแบบไม่อ่านบัตร

| Constants to<br>Rubber Division | 1394                          | ×<br>ไข้น : 1.1.10.0 |
|---------------------------------|-------------------------------|----------------------|
| ی<br>6                          | ชื่อบัญชีผู้ใช้<br>รหัสผ่าน   | ]                    |
|                                 | โหมดการเข้าใช้<br>STAFF ✓<br> |                      |
|                                 | กาพที่ 1                      | (Ç)                  |

ทำการกรอก ชื่อบัญชีผู้ใช้ และรหัสผ่าน จากนั้นจึงเลือกโหมดการเข้าใช้เป็น STAFF และกดปุ่ม เข้าสู่

ระบบ

#### 2. การเข้าสู่ระบบโดยการอ่านบัตร

| ۹      |                           | ×                    |
|--------|---------------------------|----------------------|
| Rut    | Der Division              |                      |
|        | อ่านบัตร                  | เวอร์ชั่น : 1.1.10.0 |
| ĥ      | เครื่องสแกนบัตร           | 🖉 อ่านข้อมล          |
| Ω≡     | เลขประจำตัวประชาชน        |                      |
| <br>م  | ชื่อบัญชีผุ้ใช้           |                      |
| )<br>A | รหัสผ่าน                  | 7                    |
|        | โหมดการเข้าใช้<br>STAFF ∽ | _                    |
|        | 🕂 เข้าสุ่ระบบ             | <u>۵</u>             |
|        | ภาพที่ 2                  |                      |

การเข้าสู่ระบบโดยการอ่านบัตร ให้ผู้ใช้ เลือกโหมดเป็นอ่านบัตร และหลังทำการเสียบบัตรลงในเครื่อง สแกนบัตรให้ทำการเลือก เครื่องสแกนบัตร แล้วกดปุ่ม อ่านข้อมูล

เมื่ออ่านข้อมูลได้สำเร็จ ให้ทำการกรอก ชื่อบัญชีผู้ใช้ และรหัสผ่าน เลือกโหมดการเข้าใช้เป็น STAFF แล้วจึงกดปุ่ม เข้าสู่ระบบ

 Image: Sector Sector

เมื่อทำการ Login เข้าสู่ระบบสำเร็จจะปรากฏหน้าจอหลักดังนี้

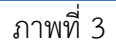

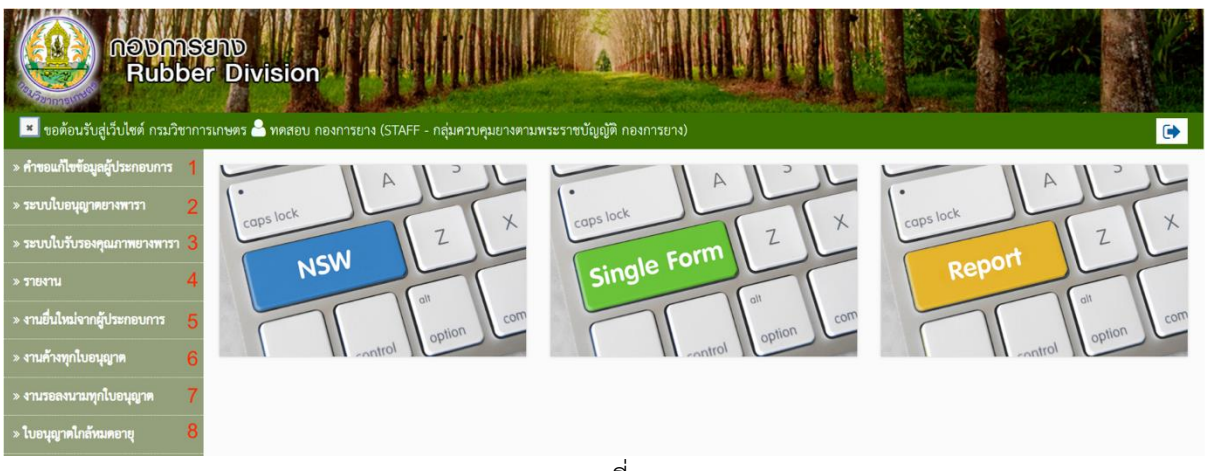

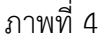

ระบบจะแสดงเมนูทางด้านซ้าย หลังการกดปุ่มในกรอบสีแดงตามภาพนี้ ซึ่งจะประกอบไปด้วย

- คำขอแก้ไขข้อมูลผู้ประกอบการ ใช้ในการจัดการกับคำขอแก้ไขข้อมูลผู้ประกอบการจาก ผู้ประกอบการ
- 2. ระบบใบอนุญาตยางพารา ใช้ในการจัดการคำขอใบอนุญาตยางพารา
- ระบบใบรับรองคุณภาพยางพารา ใช้ในการจัดการคำขอใบอนุญาตเป็นผู้จัดให้มีการวิเคราะห์หรือการ ทดสอบคุณภาพยาง
- 4. รายงาน ใช้ในการดูรายงานของแต่ละประเภทใบอนุญาต/ใบรับรอง/ใบรายงานผล
- 5. งานยื่นใหม่จากผู้ประกอบการ ใช้ในการจัดการคำขอใหม่จากผู้ประกอบการ
- 6. งานค้างทุกใบอนุญาต ใช้ในการจัดการคำขอที่ยังไม่เสร็จสมบูรณ์
- 7. งานรอลงนามทุกใบอนุญาต ใช้ในการจัดการคำขอที่มีสถานะรอลงนาม
- 8. ใบอนุญาตใกล้หมดอายุ ใช้ในการตรวจสอบและแจ้งเตือนผู้ประกอบการว่าใบอนุญาตนั้นๆใกล้เวลา หมดอายุแล้ว

# คำขอแก้ไขข้อมูลผู้ประกอบการ

หน้าจอหลัก

| ADDINSIND<br>Rubber Division                                                                                  |
|----------------------------------------------------------------------------------------------------|
| 🖻 ขอต้อนรับสู่เว็บไซต์ กรมวิชาการเกษตร 🍐 ทดสอบ กองการยาง (STAFF - กลุ่มควบคุมยางตามพระราชบัญญัติ กองการยาง) 🕞 |
| 📕 คำขอแก้ไขข้อมูลผู้ประกอบการ                                                                                 |
| 🛈 คลิกเลือกรายการที่ต้องการทำ                                                                                 |
| 📰 รายการงานค้าง                                                                                               |
|                                                                                                    |
|                                                                                                    |

ภาพที่ 5

คำขอแก้ไขข้อมูลผู้ประกอบการมีรายการดังนี้

- รายการงานค้าง
- รายการงานสำเร็จ

#### รายการงานค้าง

|           | Rubber Division                                                      |                                               |                   |                     |           |
|-----------|----------------------------------------------------------------------|-----------------------------------------------|-------------------|---------------------|-----------|
| เอต้อนรับ | สู่เว็บไซต์ กรมวิชาการเกษตร 🏯 หตุสอบ กองการยาง (STAFF - กลุ่มควบคุมย | างตามพระราชบัญญัติ กองการยาง)                 |                   |                     |           |
| .ข้อมูล   | งานค้าง : ค้าขอแก้ไขข้อมูลผู้ประกอบการ                               |                                               |                   |                     |           |
| ระเภทผู้เ | Jsenอนการ                                                            | 1                                             |                   |                     |           |
| มหาข้อมูเ | a 2                                                                  | <b>กับจาก</b><br>รังถังประกอบการ (ภาษาโรทย) 3 | ช้อมูลต่อ<br>* 10 | หม้า 4              |           |
| . Aum     |                                                                      |                                               |                   |                     |           |
| ารคำขอเ   | แก้ไขข้อมูลผู้ประกอบการ                                              |                                               |                   |                     |           |
| in        | ชื่อผู้ประกอบการ (ภาษาไทย)                                           | ประเภทนิติบุคคล                               | หมายเลขนิดิบุคคล  | จดทะเบียน ณ จังหวัด | สถานะ     |
|           | บริษัท รับเบอร์อินเตอร์เนชั่นแนล (ประเทศไทย) จำกัด                   | บริษัทจำกัด                                   | 30105541027615    | สงขอา               | สร้างใหม่ |
| 5         | 6 7 8 9                                                              |                                               |                   |                     |           |
|           | na Ottudina Automática Cultura                                       |                                               |                   |                     |           |

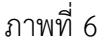

ประกอบไปด้วย

- 1) ประเภทผู้ประกอบการ สามารถเลือกได้ ระหว่าง นิติบุคคล และบุคคลธรรมดา
- 2) ค้นหาข้อมูล เป็นช่องกรอกข้อมูลที่ต้องการค้นหา
- 3) ค้นจาก ใช้ในการกำหนดขอบเขตในการค้นหา เช่น ชื่อผู้ประกอบการ (ภาษาไทย), สถานะเอกสาร
- ข้อมูลต่อหน้า ใช้เพื่อจำกัดรายการข้อมูลที่แสดง เช่น เลือก 10 เพื่อให้ระบบแสดงรายการข้อมูลที่ ค้นหาเป็นจำนวน 10 รายการใน 1 หน้า
- 5) เรียกดูข้อมูล ใช้เพื่อทำการเรียกดู รายละเอียดข้อมูลที่เลือก
- 6) รับคำขอ ใช้เพื่อการรับคำขอแก้ไขของผู้ประกอบการ
- 7) ปฏิเสธคำขอ ใช้เพื่อการปฏิเสธคำขอแก้ไขของผู้ประกอบการ
- 8) พิจารณา ใช้เพื่อการพิจารณาคำขอแก้ไขของผู้ประกอบการหลังจากรับคำขอแล้ว
- 9) กลับ

รายการงานสำเร็จ

| ขอต้อนรับสุ | นรับไซต์ กรมวิชาการเกษตร 📥 ทดสอบ กองการยาง (STAFF - กลุ่มควบคุมยางต | ามพระราชบัญญัติ กองการยาง) |                 |                  |                    |                  |                   |  |
|-------------|---------------------------------------------------------------------|----------------------------|-----------------|------------------|--------------------|------------------|-------------------|--|
| ข้อมูล      | งานสำเร็จ : คำขอแก้ไขข้อมูลผู้ประกอบการ                             |                            |                 |                  |                    |                  |                   |  |
| иn          |                                                                     |                            |                 |                  |                    |                  |                   |  |
| ประเภทผู้ป  | ระกอบการ                                                            |                            |                 |                  |                    |                  |                   |  |
| Skueea      |                                                                     |                            |                 |                  |                    |                  |                   |  |
| ก้นหาข้อมูล | 1                                                                   | ค้นจาก                     |                 |                  | ข้อมู              | ข้อมูลต่อหน้า    |                   |  |
|             |                                                                     |                            | subnets Y       |                  |                    | 10               |                   |  |
| Q Auso      |                                                                     |                            |                 |                  |                    |                  |                   |  |
| ยการคำขอม   | ากิโขข้อมูลผู้ประกอบการ                                             |                            |                 |                  |                    |                  |                   |  |
| ลือก        | ชื่อผู้ประกอบการ (ภาษาไทย)                                          |                            | ประเภทนิดิบุคคล | หมายเลขมิติบุคคล | จตร                | ะเบียน ณ จังหวัด | สถานะ             |  |
|             | บริษัท รับเบอร์ลาเพ็คซ์คอร์ปอร์เซชั่น จำกัด                         |                            | บริษัทจำกัด     | 8748327490331    | 30 <sub>1</sub> 76 | adannia          | อนุมัติแล้ว       |  |
| 0           | บริษัท วันเบอร์ลาเท็คซ์คอร์ปอร์เรชั่น จำกัด                         |                            | บริษัทจำกัด     | 8748327490331    | สมุท               | เลปลากาล         | ອນຸລັສີແດ້ວ       |  |
| 0           | ນວີອັກ ວັບເບອລ໌ລາເທັກຮ໌ກອຣ໌ປອຣ໌ເວຣັ່ນ ຈຳກັກ                         |                            | บริษัทจำกัด     | 8748327490331    | สมโภ               | sulsuurs         | ไม่ผ่านการพิจารณา |  |
|             | บวิษัท รับบบอร์ลาเพ็ดต้องร์ปอร์เรทับ จำกัด                          |                            | บริษัทจำกัด     | 8748327490331    | 73.7               | รปราการ          | อนมัติแล้ว        |  |

ภาพที่ 7

ระบบใบอนุญาตยางพารา

หน้าจอหลัก

| โญญาการยาง<br>Rubber Division<br>ฮี ขอต้อนรับสู่เว็บไซต์ กรมวิชาการเกษตร ๔ ทดสอบ กองการยาง (STAFF - กลุ่มควบคุมยางตามพระราชบัญญัติ กองการยาง) |  |
|----------------------------------------------------------------------------------------------------|--|
| 🛢 ใบอนุญาตยางพารา                                                                                                    |  |
| 🖹 โบอนุญาตศ้ายาง 1                                                                                                    |  |
| 🖹 ใบอนุญาตตั้งโรงทำยาง 2                                                                                                    |  |
| 🖹 ใบอนุญาตเป็นผู้หลิดยางแห่งเอสทีอาร์ 3                                                                                                    |  |
| 🖹 ใบอนุญาตเป็นผู้ส่งยางออกไปนอกราชอาณาจักร 4                                                                                                  |  |
| 🖹 ใบผ่านด่านศุลกากรส่งยางออกไปนอกราชอาณาจักร 5                                                                                                |  |
| 🖹 ใบอนุญาตเป็นผู้นำยางเข้ามาในราชอาณาจักร 🛛 6                                                                                                 |  |
| 🖹 ใบผ่านต่ามตุลกากรนำยางเข้ามาในราชอาณาจักร 7                                                                                                 |  |
| 🖹 ใบอนุญาตเป็นผู้ส่งออกซึ่งต้นยาง ดอก เมล็ดหรือตาของต้นยาง หรือส่วนใดส่วนหนึ่งของต้นยางที่อาจใช้เพาะพันธุ์ได้ 🛛 8                             |  |
| 🖹 ใบอนุญาตเป็นผู้นำเข้าซึ่งต้นยาง ดอก เมล็ดหรือตาของต้นยาง หรือส่วนใดส่วนหนึ่งของต้นยางที่อาจใช้เพาะพันธุ์ได้ 🧿                               |  |
| 🖹 ใบอนุญาตชยายพันธุ์ยางเพื่อการค้า 10                                                                                                    |  |
| 🖹 หนังสือขออนุญาหน้ายางกลับเข้ามาในราชอาณาจักร 🛛 🚹                                                                                            |  |
| 🖹 บัญชียาง 12                                                                                                    |  |

ภาพที่ 8

ระบบใบอนุญาตยางพารา ประกอบไปด้วย

- 1. ใบอนุญาตค้ายาง
- 2. ใบอนุญาตตั้งโรงทำยาง
- 3. ใบอนุญาตเป็นผู้ผลิตยางแท่งเอสทีอาร์
- 4. ใบอนุญาตเป็นผู้ส่งยางออกไปนอกราชอาณาจักร
- 5. ใบผ่านด่านศุลกากรส่งยางออกไปนอกราชอาณาจักร
- 6. ใบอนุญาตเป็นผู้นำยางเข้ามาในราชอาณาจักร
- 7. ใบผ่านด่านศุลกากรนำยางเข้ามาในราชอาณาจักร
- 8. ใบอนุญาตเป็นผู้ส่งออกซึ่งต้นยาง ดอก เมล็ดหรือตาของต้นยาง หรือส่วนใดส่วนหนึ่งของต้นยางที่ อาจใช้เพาะพันธุ์ได้
- ใบอนุญาตเป็นผู้นำเข้าซึ่งต้นยาง ดอก เมล็ดหรือตาของต้นยาง หรือส่วนใดส่วนหนึ่งของต้นยางที่ อาจใช้เพาะพันธุ์ได้
- 10. ใบอนุญาตขยายพันธุ์ยางเพื่อการค้า
- 11. หนังสือขออนุญาตนำยางกลับเข้ามาในราชอาณาจักร
- 12. บัญชียาง

1. ใบอนุญาตค้ายาง

| ດອນກາຮອກ     Rubber I     ອອກ້ອນຮັບຮູ່ເວັ້ນໄຫກ໌ ຄວມວິຫາກາรເຄຍ                    | Division<br>คร 🌢 หดสอบ กองการยาง (STAFF - กลุ่มควบคุมยางคว       | มพระราชบัญญัติ กองการยาง) | •                  |
|----------------------------------------------------------------------------------|------------------------------------------------------------------|---------------------------|--------------------|
| ปีบอนุญาตค้ายาง กลักเลือกรายการที่ต้องการทำ                                      |                                                                  |                           |                    |
| <ul> <li>รายการงานด้าง</li> <li>ขอใบอนุญาตใหม่</li> <li>รายการรอลงนาม</li> </ul> | 💷 รายการงานสำเร็จ<br>🗹 ขอต่ออายุใบอนุญาต<br>💽 ตรวจสอบการชำระเงิน | 💣 ขอแก้ไขใบอนุญาต         | 🗶 ขอยกเลิกใบอนุญาต |

ภาพที่ 9

# มีรายการดังนี้

- 1.1 รายการงานค้าง
- 1.2 รายการงานสำเร็จ
- 1.3 ขอใบอนุญาตใหม่
- 1.4 ขอต่ออายุใบอนุญาต
- 1.5 ขอแก้ไขใบอนุญาต
- 1.6 ขอยกเลิกใบอนุญาต
- 1.7 รายงานรอลงนาม
- 1.8 ตรวจสอบการชำระเงิน

#### 1.1 รายการงานค้าง

| อต้อนรับสู่เ            | วีบไซด์ กรมวิชาการเ | กษตร 🍐 พศ | เสอบ กองการยา | ง (STAFF - กลุ่มค | ะได้ ( | ้อมสารสาราชบัญเ<br>ามพระราชบัญเ | มู้ติ กองการยาง) |     |                |               |             |            |      |
|-------------------------|---------------------|-----------|---------------|-------------------|--------|---------------------------------|------------------|-----|----------------|---------------|-------------|------------|------|
| ข้อมูลง                 | านค้าง : คำขอ       | ใบอนุญา   | เตค้ายาง      |                   |        |                                 |                  |     |                |               |             |            |      |
| 1                       |                     |           |               |                   |        |                                 |                  |     |                |               |             |            |      |
| เะเภทคำข                | Ð                   |           |               |                   |        |                                 |                  |     | 1              |               |             |            |      |
| ทุกประเภทศ<br>นหาข้อมูล | กษอ                 |           |               |                   | _      | ค้บจาก                          |                  |     |                | -             | บอต่อหบ้า   |            |      |
| q.                      |                     | 2         |               |                   |        | ชื่อผู้ประกอบกา                 | (ยณใกษาโทย)      |     | 3              | *             | 10          | 4          |      |
| ค้นหา                   |                     |           |               |                   |        |                                 |                  |     |                |               |             |            |      |
| เรคำขอใบ                | อนุญาตค้ายาง        |           |               |                   |        |                                 |                  |     |                |               |             |            |      |
| n                       | ประเภทคำขอ          |           | ชื่อผู้ประกอ  | บการ              |        | สาขาที่                         | ประเภท           |     | วันที่ยื่นคำขอ | วันที่รับคำขอ | สถานะเอกสาร | ช่องทางการ | ยื่น |
|                         |                     | 12        |               |                   | 10.55  |                                 |                  | 172 |                |               |             |            |      |

ภาพที่ 10

# มีเมนูภายในคือ

- ประเภทคำขอ สามารถเลือกได้ คือ ทุกประเภทคำขอ ขอใบอนุญาตใหม่ ขอแก้ไขใบอนุญาต ขอ ต่ออายุใบอนุญาต ขอยกเลิกใบอนุญาต
- 2) ค้นหาข้อมูล เป็นช่องกรอกข้อมูลที่ต้องการค้นหา
- ค้นจาก ใช้ในการกำหนดขอบเขตในการค้นหา เช่น ชื่อผู้ประกอบการ (ภาษาไทย), ชื่อสาขา (ภาษาไทย), ประเภทผู้ประกอบการ, สถานะเอกสาร
- ข้อมูลต่อหน้า ใช้เพื่อจำกัดรายการข้อมูลที่แสดง เช่น เลือก 10 เพื่อให้ระบบแสดงรายการข้อมูล ที่ค้นหาเป็นจำนวน 10 รายการใน 1 หน้า
- 5) เรียกดูข้อมูล ใช้เพื่อทำการเรียกดู รายละเอียดข้อมูลคำขอที่เลือก
- แก้ไขข้อมูล ใช้เพื่อทำการแก้ไขคำขอที่เลือก (อาจแก้ไขข้อมูลไม่ได้ขึ้นอยู่กับสถานะของคำขอ)
- 7) ลบข้อมูล ใช้เพื่อทำการลบคำขอที่เลือก (อาจลบข้อมูลไม่ได้ขึ้นอยู่กับสถานะของคำขอ)
- 8) รับคำขอ ใช้เพื่อทำการรับคำขอที่เลือก (อาจรับคำขอไม่ได้ขึ้นอยู่กับสถานะของคำขอ)
- ตรวจสถานที่ ใช้เพื่อบันทึกผลการตรวจสถานที่คำขอที่เลือก (อาจตรวจสถานที่คำขอไม่ได้ขึ้นอยู่ กับสถานะของคำขอ)
- พิจารณา ใช้เพื่อบันทึกการพิจารณาคำขอที่เลือก (อาจพิจารณาคำขอไม่ได้ขึ้นอยู่กับสถานะของ คำขอ)
- 11) ลงนาม ใช้เพื่อบันทึกการลงนามในคำขอที่เลือก (อาจลงนามคำขอไม่ได้ขึ้นอยู่กับสถานะของคำ ขอ)
- 12) ขอชำระ ใช้เพื่อขอรหัสในการชำระเงินของคำขอที่เลือก (อาจขอชำระไม่ได้ขึ้นอยู่กับสถานะของ คำขอ)
- 13) กลับ กดเพื่อกลับไปยังเมนูก่อนหน้า หรือ หน้าต่างที่แสดงผลล่าสุด

1.2 รายการงานสำเร็จ

| โขอสัอนวันสู่มี<br>≣ข้อมูลง*         | Rubber Division<br>ฟงศ กรมวิชารารงานคร 🕹 รครอบ กรมารยาง<br>านสำเร็จ : คำขอใบอนุญาตค้ายาง | (STAFF - กลุ่มหาวยุษยาหารหารสาราชบัญญัติ | ורעזדרואסאן (און איז איז איז איז איז איז איז איז איז איז |         |                |                                  |                    | 6 |
|--------------------------------------|------------------------------------------------------------------------------------------|------------------------------------------|----------------------------------------------------------|---------|----------------|----------------------------------|--------------------|---|
| ประเภทคำข                            | 2                                                                                        |                                          |                                                          | 1       |                |                                  |                    |   |
| ค้นหาข้อมูล<br>ล่าง                  | 2                                                                                        |                                          | คับจาก<br>จึงผู้ประกระการ (menlass)                      | 3       |                | <b>ข้อมูลต่อหน้า</b><br>10       | 4                  | - |
| <b>ค้นหาจากซ้อ</b><br>วันสอยรอ       | นมาจากรัญสมันที่<br>รับสองรอ 🗸                                                           |                                          | ตั้งแต่วันที่<br>23 ก.ค. 2562                            | 6       |                | <b>ถึงวันที่</b><br>24 ค.ศ. 2562 | 7                  |   |
| Q Aum                                |                                                                                          |                                          |                                                          |         |                |                                  |                    |   |
| เสียก                                | ประเภทคำขอ                                                                               | ซื่อผู้ประกอบการ                         |                                                          | สาขาที่ | เลขที่ใบอนุญาต | สถานะเอกสาร                      | ซ่องทางการอื่น     |   |
| 0                                    | ขอโบอนุญาตใหม่                                                                           | ห้างหุ้นส่วนจำกัด ยางหนทาน               |                                                          | 2       | 110400010000   | อนุมัติแล้ว                      | ยื่นกับเจ้าหน้าที่ |   |
| 0                                    | ขอใบอนุญาตโหม่                                                                           | ห้างหุ้นส่วนจำกัด ยางหนหาน               |                                                          | 4       | ug0400010004   | อนุมัติแล้ว                      | อื่นกับเจ้าหน้าที่ |   |
| ทั้งหมด 2 ร้อ<br>8<br>© มีอาซูร์อนูส | 40<br>9 10<br>© erstännelungen ≮ ete:                                                    |                                          |                                                          |         |                |                                  |                    |   |

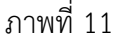

ประกอบไปด้วย

- ประเภทคำขอ สามารถเลือกได้ คือ ทุกประเภทคำขอ ขอใบอนุญาตใหม่ ขอแก้ไขใบอนุญาต ขอ ต่ออายุใบอนุญาต ขอยกเลิกใบอนุญาต
- 2) ค้นหาข้อมูล เป็นช่องกรอกข้อมูลที่ต้องการค้นหา
- ค้นจาก ใช้ในการกำหนดขอบเขตในการค้นหา เช่น ชื่อผู้ประกอบการ (ภาษาไทย), ชื่อสาขา (ภาษาไทย), เลขที่ใบอนุญาต, สถานะเอกสาร
- ข้อมูลต่อหน้า ใช้เพื่อจำกัดรายการข้อมูลที่แสดง เช่น เลือก 10 เพื่อให้ระบบแสดงรายการข้อมูล ที่ค้นหาเป็นจำนวน 10 รายการใน 1 หน้า
- 5) ค้นหาจากข้อมูลวันที่ สามารถเลือกได้ ระหว่าง วันที่ลงนาม และวันที่พิจารณา
- 6) ตั้งแต่วันที่ คือวันที่ตั้งต้นที่ค้นหา
- 7) ถึงวันที่ คือวันที่สุดท้ายที่ค้นหา
- 8) เรียกดู ใช้เพื่อทำการเรียกดู รายละเอียดข้อมูลคำขอที่เลือก
- ดาวน์โหลดใบอนุญาต ใช้เพื่อทำการดาวน์โหลดใบอนุญาต (ถ้ามีสิทธิ์ในการดาวน์โหลด ใบอนุญาต)
- 10) กลับ กดเพื่อกลับไปยังเมนูก่อนหน้า หรือ หน้าต่างที่แสดงผลล่าสุด

1.3 ขอใบอนุญาตใหม่

|                        | องการสาญ<br>Rubber Division                                                         |                                             |                  |                     |   |
|------------------------|-------------------------------------------------------------------------------------|---------------------------------------------|------------------|---------------------|---|
| เลือกผู้ประ            | «« กรมรงการเกษร 🧠 พลสอบ กรงกรอง (STAFF - กรม<br>ะกอบการ สำหรับคำขอใบอนุญาตค้ายางใหม | หวาหุวยางหาวงกระราชาญญูติ กองการยาง)        |                  |                     |   |
| <b>ประเภทผู้ประก</b> อ | อบการ                                                                               | 1                                           |                  |                     | • |
| ค้นหาข้อมูล            | 2                                                                                   | <b>ทับจาก</b><br>ชื่อผู้ประกอบการ (ภาษาไทย) | 3                | ข้อมูลต่อหน้า<br>เ  |   |
| Q étan                 |                                                                                     |                                             |                  |                     |   |
| รายการผู้ประกอบก       | 13                                                                                  |                                             |                  |                     | ^ |
| เลือก                  | ชื่อผู้ประกอบการ (ภาษาไทย)                                                          | ประเภทนิติบุคคล                             | หมายเลขนิติบุคคล | จดทะเบียน ณ จังหวัด |   |
| 5                      | 6                                                                                   |                                             |                  |                     |   |

ภาพที่ 12

ประกอบไปด้วย

- 1) ประเภทผู้ประกอบการ สามารถเลือกได้ ระหว่าง นิติบุคคล และบุคคลธรรมดา
- 2) ค้นหาข้อมูล เป็นช่องกรอกข้อมูลที่ต้องการค้นหา
- ค้นจาก ใช้ในการกำหนดขอบเขตในการค้นหา เช่น ชื่อผู้ประกอบการ (ภาษาไทย) ประเภทนิติ บุคคล, หมายเลขนิติบุคคล, จดทะเบียน ณ จังหวัด สำหรับนิติบุคคล และ ชื่อผู้ประกอบการ (ภาษาไทย), ประเภทเอกสารแสดงตัวตน, หมายเลขแสดงตัวตน, จดทะเบียน ณ จังหวัด, อำเภอ/เขต สำหรับบุคคลธรรมดา
- ข้อมูลต่อหน้า ใช้เพื่อจำกัดรายการข้อมูลที่แสดง เช่น เลือก 10 เพื่อให้ระบบแสดงรายการข้อมูล ที่ค้นหาเป็นจำนวน 10 รายการใน 1 หน้า
- 5) ค้นหาจากข้อมูลวันที่ สามารถเลือกได้ ระหว่าง วันที่ลงนาม และวันที่พิจารณา
- 6) เลือกผู้ประกอบการ ใช้เพื่อเลือกผู้ประกอบการที่ต้องการทำคำขอ

หลังเลือกผู้ประกอบการ ต้องเลือกสาขาที่ต้องการสร้างคำขอใบอนุญาต

| แลตัดบรับส                    | เว็บไซต์ กระเว็ขาการเกษตร 🦾 พดสอบ กองการยาง (STAFF - กล่ะเดวบด | แต่กระสารแหน่ง<br>เตกระการบัญญัติ กลุงการตาง) |                     |                          |            |                     |                   |  |
|-------------------------------|----------------------------------------------------------------|-----------------------------------------------|---------------------|--------------------------|------------|---------------------|-------------------|--|
| 8.4                           |                                                                |                                               |                     |                          |            |                     |                   |  |
| <b>า เลอกส</b><br>มลหลักนิดิบ | าขา สาหรบคาขอเบอนุญาตคายางเหม                                  |                                               |                     |                          |            |                     |                   |  |
| ชื่อผู้ประกอ                  | บการ (ภาษาไทย)                                                 |                                               |                     | ชื่อผู้ประกอบการ (ภาษาย์ | ล์กฤษ)     |                     |                   |  |
| ร้านทดสอบไ                    | วิจการคนต้อง                                                   |                                               |                     | Testing one man Shop     |            |                     |                   |  |
| เลขประจำต้                    | ว์ผู้เสียภาษี                                                  | ประเภทนิติบุคคล                               |                     |                          | 98         | จตทะเบียน ณ จังหวัด |                   |  |
| 975235643                     | 2446                                                           | กิจการเจ้าของคนเลี้ยว                         | สิงการจำของหนเลี้ยว |                          |            | ¥ ເສື່ອງ510         |                   |  |
| วันที่จดทะเร                  | มียน                                                           | เลขทะเบียนนิติบุคคล                           | เลขทะเบียนนิติบุคคล |                          |            |                     |                   |  |
| 2 มี.ย. 2563                  |                                                                | n19752356432446                               | nt9752356432446     |                          |            |                     |                   |  |
| มูลสถานประ                    | ะกอบการ                                                        |                                               |                     |                          |            |                     |                   |  |
| ลือก                          | ชื่อเต็มของสาขา (ภาษาไทย)                                      |                                               | สำนักงาน            | สาขาที่                  | จังหวัด    | อำเภอ/เขต           | ต่ำบล/แขวง        |  |
|                               | ว้านทดสอบกิจการคนเดียว                                         |                                               | สำนักงานใหญ่        | 0                        | เชียงราย   | เมืองเชียงราย       | จอมหมอกแก้ว       |  |
| 1                             | ร้านทดสอบกิจการคนเดียว สาขาฉะเจิงเทรา                          |                                               | สาขา                | 1                        | ฉะเชิงเทรา | เมืองฉะเชิงเทรา     | คตองจับบวะเทอ     |  |
|                               | ร้านทดสอบกิจการคนเดียว สาขากำแพงเพชร                           |                                               | สาขา                | 2                        | ก้านพงเพชร | เมืองกำแพงเพชร      | นิคมทุ่งโพอี่ทะเล |  |

ภาพที่ 13

หลังเลือกสาขาที่ต้องการทำการกรอกข้อมูล เพื่อสร้างคำขอใบอนุญาต

| Rubber Division                                                                                                    |   |
|----------------------------------------------------------------------------------------------------|---|
| โดยคอบมนู่บนเหล่างมารถางการกระชาวิทยาสาย (SIAPE - กฎมควบคุมยางสามารรรรรบบุญลูด กองการยาง)     โต้ คำขอใบอนุญาตค้ายางใหม่ |   |
| ร้อมูลอู้ประกอบการ ประเภทนิติบุคคล                                                                                       | ~ |
| ข้อมูลวัดกุประสงค์ท้ายาง                                                                                                 | ^ |
| เลือกวัดภูประสงค์ค้ายาง                                                                                                  |   |
| 🕷 ค้ายางเพื่อ ซื้อมา ชายไปกายในประเทศ                                                                                    |   |
| * ก้ายางเพื่อตั้งโรงกำยาง                                                                                                |   |
| * ก้ายางเพื่อกาวส่งยางออกไปนอกราชอาณาอักร                                                                                |   |
| * ค้ายางเพื่อนำยางข้านาในราชยาณาจักร                                                                                     |   |
| ค้ายางเพื่อผลิต ผลิตภัณฑ์ยาง                                                                                             |   |
| ไฟล์เอกสารประกอบการพิจารณา                                                                                               | * |

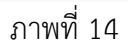

จากนั้นอัพโหลดเอกสารประกอบคำขอในรูปแบบ PDF โดยกดปุ่ม Choose File แล้วเลือกไฟล์จาก โฟลเดอร์ที่เก็บในคอมพิวเตอร์ จากนั้นกดอัพโหลด ทำทีละเอกสารจนครบแล้วกดบันทึก

| רענינאארועאנצעניואאנא                                                                 | <b>^</b>                                                                                                    |
|---------------------------------------------------------------------------------------|----------------------------------------------------------------------------------------------------|
| 1. นัดกประจำดับประชาคม ของผู้มีอำนาจลงบน *                                            |                                                                                                    |
| Choose File a to rown                                                                 | (1) กับโพรด                                                                                                    |
| 2. ทระเบียนบ้าน ของผู้มีข่านกลอนาม *                                                  |                                                                                                    |
| Choose File to from                                                                   | (1) กับโพลง                                                                                                    |
| 3. หนังสีตบริทณฑ์สนฮิของบริษัท และข้อบังกับ *                                         |                                                                                                    |
| Choose File as to new                                                                 | ชิตโพลด     ชิตโพลด     ชิต     ชิตโพลด     ชิต     ชิต |
| <ol> <li>ในสำคัญแสดงการจดหมะเป็นหว้างทั้นส่วนจำกัด *</li> </ol>                       |                                                                                                    |
| Choose File to forward                                                                | (1) กับโรงสาย                                                                                                    |
| 5. หนังสือรับรองของสำนักงานทรเป็ดอารุ้นส่วนบริษัท กามกระเบียนการค้า *                 |                                                                                                    |
| Choose File In to nown                                                                | (1) กับโรงสาย                                                                                                    |
| 6. หนังสือแสดดหลักฐานการแต่งที่ผู้จัดการหรือรายงานการปลงขุมคณแกรมเกรมเด้าผู้ผู้จัดการ |                                                                                                    |
| Discose File Is 44 crown                                                              | 🛈 กัดโดเรค                                                                                                    |
| 7. หนังสีขมอบข้านาง (ถึงมีกามเฮบข้ามาง)                                               |                                                                                                    |
| Choose File is 4. room                                                                | ชิ กับเรล                                                                                                    |
| 8. ในการีมูลค่าเชื่อ (ก.ศ. 20)                                                        |                                                                                                    |
| Discose File Is to crown                                                              | 🛈 กับโอเรอง                                                                                                    |
| <ol> <li>และสโมสดงที่ด้างองสถานประกอบการ *</li> </ol>                                 |                                                                                                    |
| Choose File is 6 - from                                                               | Timistan                                                                                                    |
| 10. ชี้นๆ                                                                             |                                                                                                    |
| Discose File Is La Assam                                                              | 🛈 กับโตรด                                                                                                    |
| 🛓 hala. 🗙 under                                                                       |                                                                                                    |

ภาพที่ 15

# \*หมายเหตุ เอกสารประกอบใด ที่มีเครื่องหมาย 米 ต่อท้าย จะต้องอัพโหลดเอกสารประกอบเสมอ

1.4 ขอต่ออายุใบอนุญาต

| = เสยกเปอ<br>*า   | อภี่เท็แผ่แเกเห นเหรักสอตออาถึ                            |                                   |                              |                     |                            |                                             |   |
|-------------------|-----------------------------------------------------------|-----------------------------------|------------------------------|---------------------|----------------------------|---------------------------------------------|---|
| ค้นหาข้อมูล       |                                                           |                                   | ค้นจาก                       |                     | ข้อมูลต่อหน้า              |                                             |   |
| ร้าน              |                                                           |                                   | ชื่อผู้ประกอบการ (การกไทย)   | *                   | 10                         |                                             | ٠ |
| <b>L</b> Aun      |                                                           |                                   |                              |                     |                            |                                             |   |
|                   |                                                           |                                   |                              |                     |                            |                                             |   |
| การใบอนุญาต       | ดค้ายางที่ยังไม่หมดอายุ                                   |                                   |                              |                     |                            |                                             |   |
| การใบอนุญาต<br>อก | ตค้ายางที่ยังไม่หมดอายุ<br>เลขที่ใบอนุญาต                 | ชื่อผู้ประกอ                      | บการ                         | สาขาที่             | ประเภท                     | ซ่องทางการยื่น                              |   |
| ารโบอนุญาต<br>อก  | คล้ายางที่ยังไม่หมดอายุ<br>เลงที่ไบอนุญาต<br>ขรง400010009 | <b>ชื่อผู้ประก</b> ะ<br>ร้านทดสอบ | <b>บการ</b><br>กิจการคนเดียว | <b>สาขาที่</b><br>0 | <b>ประเภท</b><br>นิติบุคคล | <b>ช่องทางการขึ้น</b><br>ขึ้นกับเจ้าหน้าที่ |   |

ภาพที่ 16

เจ้าหน้าที่ทำการค้นหาใบอนุญาตที่ยังไม่หมดอายุ และทำการเลือกใบอนุญาตของผู้ประกอบการ ที่ ต้องการสร้างคำขอต่ออายุใบอนุญาต เพื่อทำการสร้างคำขอ

1.5 ขอแก้ไขใบอนุญาต

| ต้อนรับสู่เว็บไ              | ไซท์ กรมวิชาการเกษตร 🐣 ทดสอบ กองการยาง (ST | AFF - กลุ่มควบคุมยางตามพระราชบัญญัติ กองการยาง) |         |        |                |  |
|------------------------------|--------------------------------------------|-------------------------------------------------|---------|--------|----------------|--|
| ลือกใบอา                     | นุญาตค้ายาง สำหรับขอแก้ไข                  |                                                 |         |        |                |  |
| หาข้อมูล                     |                                            | ค้นจาก                                          |         | ข้อมู  | ถต่อหน้า       |  |
|                              |                                            | แลงที่ใบอนุญาต                                  |         | •      |                |  |
| <sub>เกท</sub><br>โบอนุญาคลั | ร้ายางที่ยังไม่หมดอายุ                     |                                                 |         |        |                |  |
|                              | เลขที่ไบอนุญาต                             | ซื่อผู้ประกอบการ                                | สาขาที่ | ประเภา | ซ่องทางการยื่น |  |
|                              |                                            |                                                 |         |        |                |  |

ภาพที่ 17

1.6 ขอยกเลิกใบอนุญาต

| Rubber Divis                             | on                                           |                       | 川北國外    | ans de        |                |  |
|------------------------------------------|----------------------------------------------|-----------------------|---------|---------------|----------------|--|
| ขอต้อนรับสู่เว็บไซต์ กรมวิชาการเกษตร 🏯 พ | งอบ กองการขาง (STAFF - กลุ่มครบคุมขางตามพระร | ราชบัญญัติ กองการยาง) |         |               |                |  |
| ้เลือกใบอนุญาตค้ายาง สำหรับ              | เอยกเลิก                                     |                       |         |               |                |  |
| n                                        |                                              |                       |         |               |                |  |
| นหาข้อมูล                                |                                              | ค้นจาก                |         | ข้อมูลต่อหน้า |                |  |
|                                          |                                              | และที่ในอนุญาค        |         | • 10          |                |  |
| <b>ม</b> ศาสตร                           |                                              |                       |         |               |                |  |
| ารใบอนุญาตค้ายางที่ยังไม่หมดอายุ         |                                              |                       |         |               |                |  |
| อก เลซที่ไบอนุญาต                        | ชื่อผู้ปร                                    | ะกอบการ               | สาขาที่ | ประเภท        | ช่องทางการขึ่น |  |
|                                          |                                              |                       |         |               |                |  |
|                                          |                                              |                       |         |               |                |  |
|                                          |                                              |                       |         |               |                |  |

ภาพที่ 18

#### 1.7 รายงานรอลงนาม

|                  | നായന്നാളസം<br>Rubber Divisi       | on                                   |                              |        |               |               |                |    |
|------------------|-----------------------------------|--------------------------------------|------------------------------|--------|---------------|---------------|----------------|----|
| 🗐 ขอต้อนรับสุ    | รู่เว็บไซต์ กรมวิชาการเกษตร 🚢 ทดล | ายบ กองการยาง (STAFF - กลุ่มควบคุมยา | งตามพระราชบัญญัติ กองการยาง) |        |               |               |                | () |
| i รายกา<br>ค้นหา | ารรอลงนาม : คำขอใบอนุ             | ญาตค้ายาง                            |                              |        |               |               |                | ^  |
| ประเภทคำ         | ขอ                                |                                      |                              |        |               |               |                | Ŧ  |
| ค้นหาข้อมูเ      | a                                 |                                      | ค้นจาก                       |        |               | ข้อมูลต่อหน้า |                |    |
| Q man            |                                   |                                      | สอผู้ประกอบการ (ภาษาเหย)     |        |               | 10            |                |    |
| รายการคำขอใ      | บอนุญาตค้ายาง                     |                                      |                              |        |               |               |                | ^  |
| เลือก            | ประเภทคำขอ                        | ชื่อผู้ประกอบการ                     | สาขาที่                      | ประเภท | วันที่รับคำขอ | สถานะเอกสาร   | ช่องทางการยื่น |    |
|                  |                                   |                                      |                              |        |               |               |                |    |
| 👁 เรียกสูรัสรุ   | ya 🕑 amras 🗲 nãu                  |                                      |                              |        |               |               |                |    |

ภาพที่ 19

โดยหน้าจอจะแสดงรายการคำขอ ที่มีสถานะเป็น รอลงนาม เท่านั้น ให้เจ้าหน้าที่ทำการเลือกรายการ คำขอที่ต้องการ และทำการกดปุ่ม ลงนาม

1.8 ตรวจสอบการชำระเงิน

| NOVINSEIN<br>Rubber Divisio                  | no                                                              |                   |                    |   |
|----------------------------------------------|-----------------------------------------------------------------|-------------------|--------------------|---|
| 📃 ขอต้อนรับสู่เว็บไซต์ กรมวิชาการเกษตร 🎴 ทดส | อบ กองการยาง (STAFF - กลุ่มควบคุมยางตามพระราชบัญญัติ กองการยาง) |                   |                    | ۲ |
| 🖉 ใบอนุญาตค้ายาง                             |                                                                 |                   |                    |   |
| 6 คลิญลือกรายการที่ต้องการทำ                 |                                                                 |                   |                    |   |
|                                              | <u></u>                                                         |                   |                    |   |
| === รายการงานค้าง                            | 📰 รายการงานสำเร็จ                                               |                   |                    |   |
| 늘 ขอใบอนุญาตโหม่                             | 💆 ขอต่ออายุไบอนุญาต                                             | 🥔 ขอแก้ไขไบอนุญาต | 🗙 ขอยกเสิกไบอนุญาต |   |
| 🕜 รายการรอลงนาม                              | 💽 ตรวจสอบการชำระเงิน                                            |                   |                    |   |
|                                              |                                                                 |                   |                    |   |
|                                              |                                                                 |                   |                    |   |
|                                              |                                                                 | 1                 |                    |   |

ภาพที่ 20

ในกรณีที่เจ้าหน้าที่ต้องการตรวจสอบว่าคำขอที่มีสถานะเป็น รอชำระค่าธรรมเนียม หรือรอแจ้ง ค่าธรรมเนียม ได้มีการชำระแล้วหรือไม่นั้น เจ้าหน้าที่สามารถกดปุ่ม ตรวจสอบการชำระเงิน ระบบจะ ตรวจสอบกับระบบ E-Payment ถ้ามีคำขอใดได้ชำระแล้วคำขอนั้นจะเปลี่ยนสถานะเป็น อนุมัติแล้ว

2. ใบอนุญาตตั้งโรงทำยาง

| คองการยา<br>Rubber I                                                             | Division<br>มหร อิ พดสอบ กองการยาง (STAFF - กลุ่มควบคุมยางดวย    | เพระราชบัญญัติ กองการยาง) |                    |  |
|----------------------------------------------------------------------------------|------------------------------------------------------------------|---------------------------|--------------------|--|
| ป้อนุญาตตั้งโรงทำยาง ศิลกเลือกรายการที่ต้องการทำ                                 |                                                                  |                           |                    |  |
| <ul> <li>รายการงานค้าง</li> <li>ขอใบอนุญาดใหม่</li> <li>รายการรอลงนาม</li> </ul> | 🗐 รายการงานสำเร็จ<br>🗹 ชอต่ออายุใบอนุญาต<br>💽 ตรวจสอบการชำระเงิน | 🖋 ขอแก้ไขใบอนุญาต         | 🗶 ขอยกเลิกใบอนุญาต |  |
|                                                                                  |                                                                  | 0.0wm 01                  |                    |  |

ภาพที่ 21

3. ใบอนุญาตเป็นผู้ผลิตยางแท่งเอสทีอาร์

|                                       | Division                                        |                          |                    |   |
|---------------------------------------|-------------------------------------------------|--------------------------|--------------------|---|
| 📃 ขอต้อนรับสู่เว็บไซต์ กรมวิชาการเกษเ | หร 🏯 ทดสอบ กองการยาง (STAFF - กลุ่มควบคุมยางตาม | พระราชบัญญัติ กองการยาง) |                    | • |
| 🛢 ใบอนุญาตเป็นผู้ผลิตยางแท่งเอก       | สทีอาร์                                         |                          |                    |   |
| • คลิกเลือกรายการที่ต้องการทำ         |                                                 |                          |                    |   |
| รายการงานค้าง ขอใบอนุญาตใหม่          | 🔚 รายการงานสำเร็จ                               | 💉 ขอแก้ไขใบอนุญาต        | 🗶 ขอยกเลิกใบอนุญาต |   |
| 📝 รายการรอลงนาม                       | 💽 ตรวจสอบการชำระเงิน                            |                          |                    |   |
|                                       |                                                 | d                        |                    |   |
|                                       |                                                 | ภาพที่ 22                |                    |   |

4. ใบอนุญาตเป็นผู้ส่งยางออกไปนอกราชอาณาจักร

| กอบการยาง<br>Rubber D                                                                 | Division<br>Is 🏝 พดสอบ กองการยาง (STAFF - กลุ่มควบคุมยางศาร      | เพระราชบัญญัติ กองการยาง) |  |
|---------------------------------------------------------------------------------------|------------------------------------------------------------------|---------------------------|--|
| <ul> <li>คำขอใบอนุญาตเป็นผู้ส่งยางออย</li> <li>คลิกเลือกรายการที่ต้องการทำ</li> </ul> | านอกราชอาณาจักร                                                  |                           |  |
| รายการงานด้าง<br>ขอโบอนุญาตโหม่                                                       | 📰 รายการงานสำเร็จ<br>💇 ขอต่ออายุใบอนุญาต<br>💽 ตรวจสอบการชำระเงิน | 🗶 ขอยกเลิกไบอนุญาต        |  |

ภาพที่ 23

5. ใบผ่านด่านศุลกากรส่งยางออกไปนอกราชอาณาจักร

| กองการยาง<br>Rubber D                                                                | <ul> <li>Ivision</li> <li>ร ▲ ทดสอบ กองการยาง (STAFF - กลุ่มควบคุมยางตามพระราชบัญญัติ กองการยาง)</li> </ul> | () |
|--------------------------------------------------------------------------------------|----------------------------------------------------------------------------------------------------|----|
| <ul> <li>คำขอใบผ่านด่านศุลกากรส่งยาง</li> <li>คลิกเลือกรายการที่ต้องการทำ</li> </ul> | ออกไปนอกราชอาณาจักร                                                                                         |    |
| รายการงานค้าง                                                                        | 📰 รายการงานสำเร็จ                                                                                           |    |
| 📥 ขอใบอนุญาตใหม่                                                                     | 🗙 ขอยกเลิกไบอนุญาต                                                                                          |    |
| 🕜 รายการรอลงนาม                                                                      | (1) ตรวจสอบการข้าระเงิน                                                                                     |    |

ภาพที่ 24

6. ใบอนุญาตเป็นผู้นำยางเข้ามาในราชอาณาจักร

|                                                                                           | Division                                                                                |   |
|-------------------------------------------------------------------------------------------|-----------------------------------------------------------------------------------------|---|
| <ul> <li>เขือตอนรบสูเวบเลต กรมวงาการเกษต</li> <li>คำขอใบอนุญาตเป็นผู้นำยางเข้า</li> </ul> | รร — พตสอบ กองการยาง (STAFF - กลุ่มครบคุมยางตามพระราชบญญต กองการยาง)<br>มาในราชอาณาจักร | • |
| กลิกเลือกรายการที่ต้องการทำ                                                               |                                                                                         |   |
| รายการงานค้าง                                                                             | ≔ รายการงานสำเร็จ                                                                       |   |
| 📄 ขอใบอนุญาตใหม่                                                                          | 🗙 ขอยกเลิกใบอนุญาต                                                                      |   |
| 🕜 รายการรอลงนาม                                                                           | 💽 ตรวจสอบการขำระเงิน                                                                    |   |

ภาพที่ 25

7. ใบผ่านด่านศุลกากรนำยางเข้ามาในราชอาณาจักร

| Rubber [                                        | Division                                                                  |
|-------------------------------------------------|---------------------------------------------------------------------------|
| 📃 ขอต้อนรับสู่เว็บไซต์ กรมวิชาการเกษ            | ตร 🐣 พดสอบ กองการยาง (STAFF - กลุ่มควบคุมยางตามพระราชบัญญัติ กองการยาง) 🕞 |
| 📕 คำขอใบผ่านด่านศุลกากรนำยา                     | งเข้ามาในราชอาณาจักร                                                      |
| <ol> <li>คลิกเลือกรายการที่ต้องการทำ</li> </ol> |                                                                           |
| รายการงานค้าง                                   | 🔚 รายการงานสำเร็จ                                                         |
| 📄 ขอใบอนุญาตใหม่                                | 🗶 ขอยกเลิกใบอนุญาต                                                        |
| 🕜 รายการรอลงนาม                                 | (0) ตรวจสอบการขำระเงิน                                                    |
|                                                 |                                                                           |
|                                                 | ภาพที่ 26                                                                 |

 8. ใบอนุญาตเป็นผู้ส่งออกซึ่งต้นยาง ดอก เมล็ดหรือตาของต้นยาง หรือส่วนใดส่วนหนึ่งของต้นยางที่อาจ ใช้เพาะพันธุ์ได้

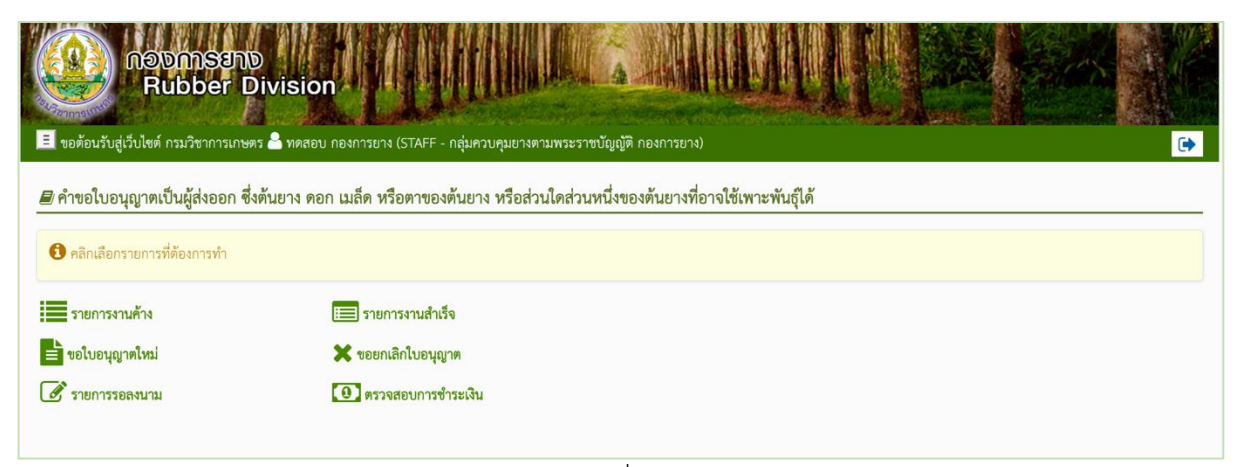

ภาพที่ 27

 ใบอนุญาตเป็นผู้นำเข้าซึ่งต้นยาง ดอก เมล็ดหรือตาของต้นยาง หรือส่วนใดส่วนหนึ่งของต้นยางที่อาจ ใช้เพาะพันธุ์ได้

| Rubber E                                                                                   | Division                                                                                                    |   |
|--------------------------------------------------------------------------------------------|----------------------------------------------------------------------------------------------------|---|
| <ul> <li>ขอดขนวบสูเวบเชต กรมวงาการเกษเ</li> <li>คำขอใบอนุญาตเป็นผู้นำเข้าซึ่งต่</li> </ul> | ร — พหลยบ ทยงทางยาง เรเม++ - กลุมคงบคุมยางพายพระราชบญญุต ทยงทางยาง)<br>ันยาง ดอก เมล็ดหรือดาของต้นยาง หรือส่วนใดส่วนหนึ่งของต้นยางที่อาจใช้เพาะพันธุ์ได้ | • |
| <ul> <li>ศลิกเสือกรายการที่ต้องการทำ</li> <li>รายการงานค้าง</li> </ul>                     | 📰 รายการงานสำเร็จ                                                                                                    |   |
| 📄 ขอใบอนุญาตใหม่<br>📝 รายการรอลงนาม                                                        | 🗙 ขอยกเลิกใบอนุญาต<br>1                                                                                                    |   |
|                                                                                            |                                                                                                    |   |

ภาพที่ 28

10. ใบอนุญาตขยายพันธุ์ยางเพื่อการค้า

| อองการยาง<br>Rubber E                                                             | Division<br>Division<br>หร 🏝 พดสอบ กองการยาง (STAFF - กลุ่มควบคุมยางคาม | พระราชบัญญัติ กองการยาง) |
|-----------------------------------------------------------------------------------|-------------------------------------------------------------------------|--------------------------|
| <ul> <li>คำขอใบอนุญาตขยายพันธุ์ตันยา</li> <li>คลิญสอกรรยการที่สองการทำ</li> </ul> | งเพื่อการค้า                                                            |                          |
| <ul> <li>รายการงานด้าง</li> <li>รายการงานด้าง</li> </ul>                          | รายการงานสำเร็จ                                                         | 🗶 ขอยอเลือในอนอาส        |
| <ul> <li>อองอาสุญ เห็นมา</li> <li>รายการรอลงนาม</li> </ul>                        | <ul> <li>ออกอย ได้เปอนุญ เท</li> <li>ตรวจสอบการข่าระเงิน</li> </ul>     | Committee dan m          |
|                                                                                   |                                                                         | a                        |

ภาพที่ 29

11. หนังสือขออนุญาตนำยางกลับเข้ามาในราชอาณาจักร

| ດອນກາງອານ<br>Rubber D                                    | Division<br>Is ▲ ทดสอบ กองการยาง (STAFF - กลุ่มควบคุมยางตว | มพระราชบัญญัติ กองการยาง) | A CONTRACTOR OF A CONTRACTOR OF A CONTRACTOR OF A CONTRACTOR OF A CONTRACTOR OF A CONTRACTOR OF A CONTRACTOR OF |
|----------------------------------------------------------|------------------------------------------------------------|---------------------------|----------------------------------------------------------------------------------------------------|
| คำขอหนังสือขออนุญาตนำยางก<br>คลิกเลือกรายการที่ต้องการทำ | ลับเข้ามาในราชอาณาจักร                                     |                           |                                                                                                    |
| รายการงานค้าง งอใบอนุญาดใหม่                             | 📰 รายการรอนัดตรวจร่วม                                      | 📰 รายการงานสำเร็จ         |                                                                                                    |
| 💣 รายการรอลงนาม                                          | 💽 ตรวจสอบการขำระเงิน                                       |                           |                                                                                                    |

ภาพที่ 30

#### ระบบใบรับรองคุณภาพยางพารา

#### หน้าจอหลัก

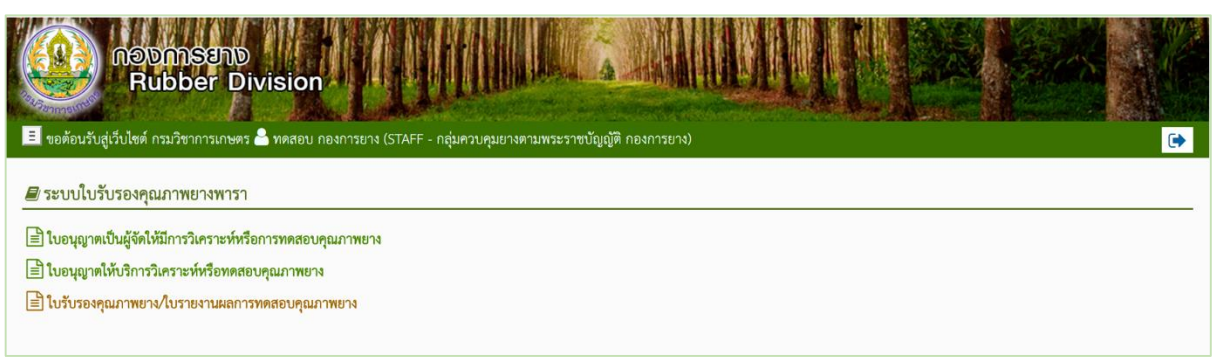

ภาพที่ 31

# ระบบใบรับรองคุณภาพยางพารา ประกอบไปด้วย

- 1. ใบอนุญาตเป็นผู้จัดให้มีการวิเคราะห์หรือการทดสอบคุณภาพยาง
- 2. ใบอนุญาตให้บริการทดสอบคุณภาพยาง
- 3. ใบรับรองคุณภาพยาง/ใบรายงานผลการทดสอบคุณภาพยาง

1. ใบอนุญาตเป็นผู้จัดให้มีการวิเคราะห์หรือการทดสอบคุณภาพยาง

| ຄອນກາຮຍາ<br>Rubber I                                              | Division<br>Asys 🎍 ทดสอบ กองการขาง (STAFF - กลุ่มควบคุมยางศา: | มพระราชบัญญัติ กองการยาง) |                    |
|-------------------------------------------------------------------|---------------------------------------------------------------|---------------------------|--------------------|
| ปขอนุญาตเป็นผู้จัดให้มีการวิเค                                    | เราะห์หรือการพดสอบคุณภาพยาง                                   |                           |                    |
| <ul> <li>คลกเลอกรายการทตองการทา</li> <li>รายการงานค้าง</li> </ul> | 📰 รายการงานสำเร็จ                                             |                           |                    |
| 📄 ขอใบอนุญาตใหม่<br>🕜 รายการรอลงนาม                               | 💆 ขอต่ออายุใบอนุญาต<br>💽 ตรวจสอบการชำระเงิน                   | 💉 ขอแก้ไขใบอนุญาต         | 🚫 ขอยกเลิกไบอนุญาต |
| € ISO                                                             | _                                                             | -                         |                    |
| 🕑 ตรวจห้องปฏิบัติการ                                              | E PT                                                          | โร้ CrossCheck            |                    |

ประกอบไปด้วย

- 1.1 รายการงานค้าง
- 1.2 รายการงานสำเร็จ
- 1.3 ขอใบอนุญาตใหม่
- 1.4 ขอต่ออายุใบอนุญาต
- 1.5 ขอแก้ไขใบอนุญาต
- 1.6 ขอยกเลิกใบอนุญาต
- 1.7 รายการรอลงนาม
- 1.8 ตรวจสอบการชำระเงิน
- 1.9 ISO คือ เมนู การขอยื่น ตรวจห้องปฏิบัติการแบบได้รับการรับรอง ISO/ICE 17025
- 1.10 การตรวจห้องปฏิบัติการ คือ เมนู การขอยื่น ตรวจห้องปฏิบัติการแบบไม่ได้รับการรับรอง ISO/ICE 17025
- 1.11 PT คือ เมนู การยื่นผลตรวจ PT
- 1.12 Cross Check คือ เมนูการยื่นผลการตรวจ Cross Check

1.1 รายการงานค้าง

| ประเภท              | คำขอ<br>เกษร์ขอ                                                        |                                                                                        |                                        |                                               |                                 | 1                                                                                                |                                                                            |                                                           |                                                                                      |
|---------------------|------------------------------------------------------------------------|----------------------------------------------------------------------------------------|----------------------------------------|-----------------------------------------------|---------------------------------|--------------------------------------------------------------------------------------------------|----------------------------------------------------------------------------|-----------------------------------------------------------|--------------------------------------------------------------------------------------|
| ค้นหาข้อ            | របូត                                                                   | ค้นจาก                                                                                 | nana ana tana tana tana tana tana tana | N.                                            | 3                               | ช้อมูลต่อหน้า                                                                                    | 4                                                                          |                                                           |                                                                                      |
| <b>L</b> Aum        |                                                                        |                                                                                        |                                        |                                               |                                 |                                                                                                  |                                                                            |                                                           |                                                                                      |
|                     | เกโบอนอาลเป็นขัสัลให้มีอารริเลราะห์ห                                   | รือการทดสอบคุณภาพยาง                                                                   |                                        |                                               |                                 |                                                                                                  |                                                                            |                                                           |                                                                                      |
| เการคำข             | arondel month around the second                                        |                                                                                        |                                        |                                               |                                 |                                                                                                  |                                                                            |                                                           |                                                                                      |
| เการคำข<br>ล็อก     | ประเภทคำขอ                                                             | ซื่อผู้ประกอบการ                                                                       | สาขาที่                                | ประเภท                                        | รพัสอ้างอิง                     | วันที่ยื่นคำขอ                                                                                   | วันที่รับคำขอ                                                              | สถานะเอกสาร                                               | ช่องทางการอื่น                                                                       |
| เการคำข<br>ล็อก     | รอยุธธรรไกรส์ชีวาม<br>การสานหนุมสอ<br>สารสารที่ มาการส์สารสาร มาการสาร | <b>ชื่อผู้ประกอบการ</b><br>ห้างหุ้นส่วนจำนัด ยางหนงทาน                                 | สาขาที่<br>4                           | <b>ประเภ</b> พ<br>มิติบุคคล                   | รหัสอ้างอิง                     | <b>วันที่ยื่นคำขอ</b><br>13 ส.ศ. 2562 10:16:45                                                   | วันที่รับคำขอ                                                              | สถานะเอกสาร<br>สร้างใหม่                                  | <b>ช่องทางการขึ้น</b><br>ยิ่นกับเจ้าหน้าที่                                          |
| เการคำข<br>ล็อก     | ลอสญเลกอร์ชี่ปน<br>ลอยุของมีกอร์ชี่ปน<br><b>ภระกาษมูลอ</b>             | <b>ชื่อผู้ประกอบการ</b><br>ห้างทุ้นส่วนจำภัด ยางหนดาน<br>ยางไทย จำภัด                  | <b>สาขาที่</b><br>4<br>1               | <b>ประเภท</b><br>มิติบุคคล<br>มิติบุคคล       | <b>รหัสอ้างอิง</b><br>2         | <b>วันที่ยิ่นคำขอ</b><br>13 ส.ศ. 2562 10:16:45<br>13 ส.ศ. 2562 09:59:37                          | <b>วันที่วับคำขอ</b><br>13 ส.ค. 2562 09:59:55                              | สถานะเอกสาร<br>เสร้างใหม่<br>รอชำระค่าชรรมเนียม           | <b>ช่องทางการยื่น</b><br>ยิ่นกับเจ้าหน้าที่<br>ยิ่นกับเจ้าหน้าที่                    |
| การคำข<br>ล็อก<br>เ | ประเทศราช     รอต่ออายุใบอนุญาต     รอต่ออายุใบอนุญาต                  | ชื่อผู้ประกอบการ<br>หักสุนส่วนจำลัด อาสหสภาม<br>อาสไทย จำลัด<br>ร้านสดสอบกิจการคนเสียว | <b>สาขาที่</b><br>4<br>1<br>0          | ประมาท<br>มิติบุคคล<br>มิติบุคคล<br>มิติบุคคล | <b>รพัสอ้างอิง</b><br>2<br>6029 | <b>รับร์อื่นห้ายอ</b><br>13 ส.ศ. 2562 10:16:45<br>13 ส.ศ. 2562 09:59:37<br>23 ส.ศ. 2562 10:16:42 | <mark>รับที่รับคำขอ</mark><br>13 ณฑ. 2562 09:59:55<br>23 ณฑ. 2562 10:17:32 | สถานขอกสาร<br>สร้างใหม่<br>รอชำระค่าอรรมเนื้อม<br>รอดงนาม | <b>ช่องทางการอื่น</b><br>อันกับเจ้าหน้าที่<br>อันกับเจ้าหน้าที่<br>อันกับเจ้าหน้าที่ |

ภาพที่ 33

โดยจะมีเมนูภายใน คือ

- ประเภทคำขอ สามารถเลือกได้ คือ ทุกประเภทคำขอ ขอใบอนุญาตใหม่ ขอแก้ไขใบอนุญาต ขอ ต่ออายุใบอนุญาต ขอยกเลิกใบอนุญาต
- 2) ค้นหาข้อมูล เป็นช่องกรอกข้อมูลที่ต้องการค้นหา
- ค้นจาก ใช้ในการกำหนดขอบเขตในการค้นหา เช่น ชื่อผู้ประกอบการ (ภาษาไทย), ชื่อสาขา (ภาษาไทย), ประเภทผู้ประกอบการ, รหัสอ้างอิง, สถานะเอกสาร
- ข้อมูลต่อหน้า ใช้เพื่อจำกัดรายการข้อมูลที่แสดง เช่น เลือก 10 เพื่อให้ระบบแสดงรายการข้อมูล ที่ค้นหาเป็นจำนวน 10 รายการใน 1 หน้า
- 5) เรียกดูข้อมูล ใช้เพื่อทำการเรียกดู รายละเอียดข้อมูลคำขอที่เลือก
- แก้ไขข้อมูล ใช้เพื่อทำการแก้ไขคำขอที่เลือก (อาจแก้ไขข้อมูลไม่ได้ขึ้นอยู่กับสถานะของคำขอ)
- 7) ลบข้อมูล ใช้เพื่อทำการลบคำขอที่เลือก (อาจลบข้อมูลไม่ได้ขึ้นอยู่กับสถานะของคำขอ)
- 8) รับคำขอ ใช้เพื่อทำการรับคำขอที่เลือก (อาจรับคำขอไม่ได้ขึ้นอยู่กับสถานะของคำขอ)
- พิจารณา ใช้เพื่อบันทึกการพิจารณาคำขอที่เลือก (อาจพิจารณาคำขอไม่ได้ขึ้นอยู่กับสถานะของ คำขอ)
- ประเมิน ใช้เพื่อบันทึกการประเมินในคำขอที่เลือก (อาจประเมินคำขอไม่ได้ขึ้นอยู่กับสถานะของ คำขอ)
- 11) ลงนาม ใช้เพื่อบันทึกการลงนามในคำขอที่เลือก (อาจลงนามคำขอไม่ได้ขึ้นอยู่กับสถานะของคำ ขอ)

- 12) ขอชำระ ใช้เพื่อขอรหัสในการชำระเงินของคำขอที่เลือก (อาจขอชำระไม่ได้ขึ้นอยู่กับสถานะของ คำขอ)
- 13) กลับ กดเพื่อกลับไปยังเมนูก่อนหน้า หรือ หน้าต่างที่แสดงผลล่าสุด
- 1.2 รายการงานสำเร็จ

|                             | ອັນຄາຮອານ<br>Rubber Division             |                                      |               | UE      |                |              |              |             |                    |     |
|-----------------------------|------------------------------------------|--------------------------------------|---------------|---------|----------------|--------------|--------------|-------------|--------------------|-----|
| 🔳 ข้อมูลงาน                 | นสำเร็จ : คำขอใบอนุญาตเป็                | ่นผู้จัดให้มีการวิเคราะห์หรือการทดสอ | บคุณภาพยาง    |         |                |              |              |             |                    | CV. |
| ค้นหา                       |                                          |                                      |               |         |                |              |              |             |                    | ^   |
| ประเภทคำขอ                  |                                          |                                      |               |         |                |              |              |             |                    |     |
| ทุกประเภทคำข<br>ค้นหาข้อมูล | D                                        | -<br>-                               |               |         |                | สัธเอต์อนน้ำ |              |             | •                  |     |
| ร้าน                        |                                          | ซี่อยู่ประกอบการ (กาษาไทย)           |               |         | ) [10          |              |              | v           |                    |     |
| ค้นหาจากข้อมูล              | าวันที่                                  |                                      | ดั้งแต่วันที่ |         |                | ถึงวันที่    |              |             |                    |     |
| วันที่ลงนาม                 |                                          | ٣                                    | 25 n.n. 2562  |         |                |              | 24 n.n. 2562 |             |                    |     |
| Q, Aum                      |                                          |                                      |               |         |                |              |              |             |                    |     |
| รายการคำขอใบอนุ             | นุญาตเป็นผู้จัดให้มีการวิเคราะห์หรือการท | เคสอบคุณภาพยาง                       |               |         |                |              |              |             |                    | ^   |
| เสือก                       | ประเภทคำขอ                               | ซื่อผู้ประกอบการ                     |               | สาขาที่ | แลซที่โบอนุญาต | รหัสอ้       | ้างอิง       | สถานะเอกสาร | ซ่องทางการอื่น     |     |
| 0                           | ขอแก้ไขใบอนุญาต                          | ร้านทดสอบกิจการคนเดียว               |               | 0       | W1000010012    | 6026         |              | ອນຸນັຫິແລ້ວ | ยื่นกับเจ้าหน้าที่ |     |
| 0                           | ขอแก้ไขใบอนุญาต                          | ร้านทดสอบกิจการคนเดียว               |               | 0       | 711000010013   | 6026         |              | ອນຸມັທີແລ້ວ | ยื่นกับเจ้าหน้าที่ |     |
| ทั้งหมด 2 ข้อมูล            |                                          |                                      |               |         |                |              |              |             |                    |     |
| 👁 เรียกคู่ข้อมูล            | 🕑 ดาวน์โหลดโบอนุญาต < กลับ               |                                      |               |         |                |              |              |             |                    |     |

ภาพที่ 34

# สามารถกดเพื่อเรียกดู รายละเอียดใบอนุญาต หรือดาวน์โหลดใบอนุญาตได้

#### 1.3 ขอใบอนุญาตใหม่

| เลือกผู้ป                         | ระกอบการ สำหรับคำขอใบอนุญาตเป็นผู้จัดให้มีกา | รวิเคราะห์หรือการทดสอบคุณภาพยางใหม่        |                  |                       |
|-----------------------------------|----------------------------------------------|--------------------------------------------|------------------|-----------------------|
| ระเภทผู้ประ                       | กอบการ                                       | 1                                          | 2                |                       |
| <b>หาข้อมูล</b><br><sub>วัน</sub> | 2                                            | <b>คันจาก</b><br>ซึ่งมีประกอบการ (ภาษาไทย) | 3                | รัยมูลห่อหน้า<br>* 10 |
|                                   |                                              |                                            |                  |                       |
| คันหา<br>รผู้ประกอง               | การ                                          |                                            |                  |                       |
| เลก<br>ผู้ประกอง                  | การ<br>ชื่อผู้ประกอบการ (กาษาไทย)            | ประมาทนิสิบุคคล                            | หมายเลชนิติบุคคล | จคาระเบียน ณ จังหวัด  |

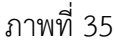

ประกอบไปด้วย

- 1) ประเภทผู้ประกอบการ สามารถเลือกได้ ระหว่าง นิติบุคคล และบุคคลธรรมดา
- 2) ค้นหาข้อมูล เป็นช่องกรอกข้อมูลที่ต้องการค้นหา
- ค้นจาก ใช้ในการกำหนดขอบเขตในการค้นหา เช่น ชื่อผู้ประกอบการ (ภาษาไทย) ประเภทนิติ บุคคล, หมายเลขนิติบุคคล, จดทะเบียน ณ จังหวัด สำหรับนิติบุคคล และชื่อผู้ประกอบการ (ภาษาไทย), ประเภทเอกสารแสดงตัวตน, หมายเลขแสดงตัวตน, จดทะเบียน ณ จังหวัด, อำเภอ/เขต สำหรับบุคคลธรรมดา
- ข้อมูลต่อหน้า ใช้เพื่อจำกัดรายการข้อมูลที่แสดง เช่น เลือก 10 เพื่อให้ระบบแสดงรายการข้อมูล ที่ค้นหาเป็นจำนวน 10 รายการใน 1 หน้า
- 5) ค้นหาจากข้อมูลวันที่ สามารถเลือกได้ ระหว่าง วันที่ลงนาม และวันที่พิจารณา
- 6) เลือกผู้ประกอบการ ใช้เพื่อเลือกผู้ประกอบการที่ต้องการทำคำขอ

หลังเลือกผู้ประกอบการ ต้องเลือกสาขาที่ต้องการสร้างคำขอใบอนุญาต

| ค้อนรับสุ                    | เร็บไซต์ กรมวิชาการเกษตร 🐣 หดสอบ กองการยาง (STAFF - กลุ่มควบคุมยางหา | ามพระราชบัญญัติ กองการยาง) |                                                |                          |            |                 |                   |  |
|------------------------------|----------------------------------------------------------------------|----------------------------|------------------------------------------------|--------------------------|------------|-----------------|-------------------|--|
| <b>เลือกส</b><br>ลหลักนิดินุ | าขา สำหรับคำขอใบอนุญาตเป็นผู้จัดให้มีการวิเคราะห์หรื                 | อการทดสอบคุณภาพยางใหม่     |                                                |                          |            |                 |                   |  |
| ชื่อผู้ประกอ                 | บการ (ภาษาไทย)                                                       |                            |                                                | ชื่อผู้ประกอบการ (ภาษาย่ | ວັຈກຖອ)    |                 |                   |  |
| ร้านทคลอบ                    | กิจการคนเดียว                                                        |                            |                                                | Testing one man Shop     |            |                 |                   |  |
| ลขประจำต่                    | ว์ผู้เสียภาษี                                                        | ประเภทนิติบุคคล            |                                                | จดทะเบียน ณ จังหวัด      |            |                 |                   |  |
| 975235643                    | 2446                                                                 | กิจการเจ้าของหนดียว        |                                                |                          | ▼ đ        | 89378           |                   |  |
| วันที่จดทะเ                  | มียน                                                                 | เลขทะเบียนนิดิบุคคล        | <b>แกรงจะบึงบนิที่บุคคล</b><br>กษรารวรมรครรอดธ |                          |            |                 |                   |  |
| 2 11.0. 256                  |                                                                      | nt9752356432446            |                                                |                          |            |                 |                   |  |
| <b>เ</b> ลสถานปร             | ะกอบการ                                                              |                            |                                                |                          |            |                 |                   |  |
| ลือก                         | ชื่อเต็มของสาขา (ภาษาไทย)                                            | 1                          | สำนักงาน                                       | สาขาที่                  | จังหวัด    | อำเภอ/เขต       | ตำบล/แขวง         |  |
|                              | ร้านทดสอบกิจการคนเดียว                                               |                            | สำนักงานใหญ่                                   | 0                        | เชียงราย   | เมืองเซียงราย   | จอมหมอกแก้ว       |  |
| ē.                           | ร้านทดสอบกิจการคนเดียว สาขาฉะเชิงเทรา                                | 1                          | สาขา                                           | 1                        | ฉะเชิงเทรา | เมืองฉะเชิงเทรา | คลองจุกกระเมอ     |  |
|                              | ร้านทดสอบกิจการคนเดียว สาขากำแพงเพชร                                 | 1                          | สาขา                                           | 2                        | กำแพงเพชร  | เมืองกำแพงเพชร  | นิคมทุ่งไทธิ์ทะเล |  |

ภาพที่ 36

หลังเลือกสาขาที่ต้องการทำการกรอกข้อมูล เพื่อสร้างคำขอใบอนุญาต

| อดอนรับสู่เว็บไซด์ กรมวัชาการเกษตร 🦲 พดุสอบ กองการอาง (STAFF - กลุ่มตรบดุ่มขา | มหานสระราชอนิภูญฟิ กองการยาง) |              | • |
|-------------------------------------------------------------------------------|-------------------------------|--------------|---|
| คำขอใบอนุญาตเป็นผู้จัดให้มีการวิเคราะห์หรือการทดสอบคุณ                        | นภาพยางใหม่                   |              |   |
| กลู้ประกอบการ ประเภทนิสิบุคคล                                                 |                               |              | ¥ |
| สมัยงปฏิบัติการ                                                               |                               |              | * |
| มูลหัวหน้าห้องปฏิบัติการ                                                      |                               |              |   |
| <ul> <li>(หัวหน้าห้องปฏิบัติการ) *</li> </ul>                                 |                               |              |   |
|                                                                               |                               |              |   |
|                                                                               |                               |              |   |
| มูลที่อยู่ห้องปฏิบัติการ                                                      |                               |              |   |
| n# •                                                                          | อาศาร                         | ě.           |   |
|                                                                               |                               |              |   |
| धुल                                                                           | 8267/468                      | EMU          |   |
|                                                                               | down to a                     |              |   |
| ST 20 -                                                                       | Y Interview -                 | W TOWNWYAY * | ¥ |
| ศัสประสภิย์ *                                                                 | โพรศัพย์ *                    | โทรสาร       |   |
|                                                                               |                               |              |   |
| มูลกำลังการทดสอบ<br>หนวมตัวอย่างที่พลสอบได้ (ด้วยอ่าง/โบอนุญาต) *             |                               |              |   |
| ารรพศสอบสองบัติตามมาตรฐาน                                                     |                               |              |   |
| าริมาณสี่งอาการ                                                               |                               |              |   |
| (Rinear)                                                                      |                               |              |   |
| 1 Banel Anterne                                                               |                               |              |   |
|                                                                               |                               |              |   |

จากนั้นอัพโหลดเอกสารประกอบคำขอในรูปแบบ PDF โดยกดปุ่ม Choose File แล้วเลือกไฟล์จาก โฟลเดอร์ที่เก็บในคอมพิวเตอร์ จากนั้นกดอัพโหลด ทำทีละเอกสารจนครบแล้วกดบันทึก

| 9 stands                                                  |            |
|-----------------------------------------------------------|------------|
| <sup>a</sup> erusiesäiskuun                               |            |
|                                                           |            |
| ไฟล์และกรรมและและเห็นจะมา                                 | ^          |
| 1. สำนาริหารับสามารถสูงการสามารถสูง                       |            |
| Zeen fa                                                   | 🛈 อังโทรง  |
| 2. หมายหน้านา พอสุมากข่านานและผู้ในและง่านา *             |            |
| Constanting which have                                    | 🕀 ถังโทรด  |
| 3. หนึ่งใหว่องสวยกว้อง แนะจัดวัดง =                       |            |
| COMPARE IN COMMAND                                        | 🛈 อักโรงรด |
| 4. หนึ่งสืบสวรรับการ เป็านี้การสวรรับการ                  |            |
| COMPARE Victorian                                         | 🛈 önloren  |
| <ol> <li>รายที่รอบอายังฐานแทดดูปฐาติของฐานาง *</li> </ol> |            |
| Cheerefat was and                                         | 🛈 ถึงไทรพ  |
| 6. หมีให้เรื่องเล่ามารถึงการและคราวิทารณาสาขาง            |            |
| [Dom Fig. =                                               | O Enloren  |
| 7. undumsklessenschansurs *                               |            |
| Constants who are                                         | 🛈 ถึงโทรด  |
| ર દેખ                                                     |            |
| (2000 FR) all state                                       | 🛈 ถึงโรงอง |
| ± nan X man                                               |            |

ภาพที่ 38

\*หมายเหตุ เอกสารประกอบใด ที่มีเครื่องหมาย 米 ต่อท้าย จะต้องอัพโหลดเอกสารประกอบเสมอ

1.4 ขอต่ออายุใบอนุญาต

| ขอต้อนรับสู่เวื       | บไซต์ กรมวิชาการเกษตร 🏯 ทดสอบ กอง        | การยาง (STAFF - กลุ่มควบคุมยางตามพระราชบัญญัติ กอะ | เการยาง)            |        |                |  |  |
|-----------------------|------------------------------------------|----------------------------------------------------|---------------------|--------|----------------|--|--|
| เลือกคำ               | ขอต่ออายุใบอนุญาตเป็นผู้จัดใ             | ให้มีการวิเคราะห์หรือการทดสอบคุณภาพ                | ยาง สำหรับขอต่ออายุ |        |                |  |  |
| เหา                   |                                          |                                                    |                     |        |                |  |  |
| ค้นหาข้อมูล           |                                          | ค้นจาก                                             | ค้นจาก              |        | ข้อมูลต่อหน้า  |  |  |
|                       |                                          | แลงที่ไปอนุญาต                                     | เลขที่ใบอนุญาต      |        | • 10           |  |  |
| Q ค้นหา<br>ยการใบคนฌา | ดเป็นผู้จัดให้มีการวิเคราะห์หรือการทดสอบ | คณภาพยางที่ยังไม่หมดอาย                            |                     |        |                |  |  |
| สือก                  | เลขที่ใบอนุญาต                           | ซื่อผู้ประกอบการ                                   | สาขาที่             | ประเภท | ซ่องทางการยื่น |  |  |
|                       |                                          |                                                    |                     |        |                |  |  |

ภาพที่ 39

เจ้าหน้าที่ทำการค้นหาใบอนุญาตที่ยังไม่หมดอายุ และทำการเลือกใบอนุญาตของผู้ประกอบการ ที่ต้องการ สร้างคำขอต่ออายุใบอนุญาต เพื่อทำการสร้างคำขอ

1.5 ขอแก้ไขใบอนุญาต

| ขอต้อนรับสู่เว็ | บไซต์ กรมวิชาการเกษตร 跲 ทดสอบ กองก        | าารยาง (STAFF - กลุ่มควบคุมยางตามพระราชบัญญัติ กองก | าารยาง)       |        |                |   |  |
|-----------------|-------------------------------------------|-----------------------------------------------------|---------------|--------|----------------|---|--|
| เลือกใบ         | อนุญาตเป็นผู้จัดให้มีการวิเครา            | ะห์หรือทดสอบคุณภาพยาง สำหรับขอแก้                   | ไข            |        |                |   |  |
| ил              |                                           |                                                     |               |        |                | ~ |  |
| ค้นหาข้อมูล     |                                           | ค้นจาก                                              | คันจาก        |        | ข้อมูลต่อหน้า  |   |  |
| 2 ค้นหา         |                                           | แซที่ใบอนุญาต                                       | แลงที่โบอนญาต |        | • 10           |   |  |
| การใบอนุญาต     | ดเป็นผู้จัดให้มีการวิเคราะห์หรือทดสอบคุณภ | าาพยางที่ยังไม่หมดอายุ                              |               |        |                |   |  |
|                 |                                           | ซื่อย้าไระกอบการ                                    | สาขาที่       | ประเภท | ช่องทางการยื่น |   |  |

ภาพที่ 40

# 1.6 ขอยกเลิกใบอนุญาต

| ขอต้อนรับสู่เว็     | บไซต์ กรมวิชาการเกษตร 🐣 ทดสอบ กอง                  | การยาง (STAFF - กลุ่มควบคุมยางตามพระราชบัญญัติ กองเ | การยาง) | <u> </u>      |                |   |
|---------------------|----------------------------------------------------|-----------------------------------------------------|---------|---------------|----------------|---|
| เลือกใบ             | อนุญาตเป็นผู้จัดให้มีการวิเคร                      | าะห์หรือทดสอบคุณภาพยาง สำหรับขอยก                   | าเลิก   |               |                |   |
| มหา                 |                                                    |                                                     |         |               |                |   |
| ค้นหาข้อมูล         |                                                    | ค้นจาก                                              |         | ข้อมูลต่อหน้า | ข้อมูลต่อหน้า  |   |
|                     |                                                    | เลขที่ใบอนุญาต                                      |         | • 10          |                | ۲ |
| Q คันหา             | a                                                  | 400 C                                               |         |               |                |   |
| การเบอนุญาเ<br>ลือก | ดเบนสูงดเหมการวเคราะหหรอทตลอบคุณ<br>เลขที่ใบอนุญาต | าาพยางทองเมหมดอายุ<br>ชื่อผู้ประกอบการ              | สาขาที่ | ประเภท        | ช่องทางการยื่น |   |
|                     | 10                                                 | •                                                   |         |               |                |   |

ภาพที่ 41

#### 1.7 รายการรอลงนาม

| รายก          | การรอลงนาม : คำขอใบอ               | อนุญาตเป็นผู้จัดให้มีการวิเคราะห์ | หรือการทดสอบคุ   | ณภาพยาง                              |                       |               |                    |             |                    |
|---------------|------------------------------------|-----------------------------------|------------------|--------------------------------------|-----------------------|---------------|--------------------|-------------|--------------------|
| i.            |                                    |                                   |                  |                                      |                       |               |                    |             |                    |
| ะเภทศ์        | ้ำขอ                               |                                   |                  |                                      |                       |               |                    |             |                    |
| พุทประเทพการอ |                                    |                                   | ต้บอาก           | Kunan                                |                       |               | ร้องเคล่องทั่ว     |             |                    |
| 11004         | 40                                 |                                   | รื่อผู้ประกอบการ | คัมจาก<br>ซึ่งผู้ประกอบการ (ภาพาโทย) |                       |               | ขอมูลตอหนา<br>• 10 |             |                    |
| โมหา          |                                    |                                   |                  |                                      |                       |               |                    |             |                    |
| เค่าขอ        | อใบอนุญาตเป็นผู้จัดให้มีการวิเคราะ | ห์หรือการทดสอบคุณภาพยาง           |                  |                                      |                       |               |                    |             |                    |
| i.            | ประเภทคำขอ                         | ชื่อผู้ประกอบการ                  | สาขาที่          | ประเภท                               | วันที่ยื่นคำขอ        | วันที่รับคำขอ |                    | สถานะเอกสาร | ซ่องทางการยื่น     |
|               | ขอต่ออายุใบอนุญาต                  | ร้านทดสอบกิจการคนเดียว            | 0                | นิติบุคคล                            | 23 a.n. 2562 10:16:42 | 23 a.n. 2562  | 10:17:32           | รอลงนาม     | ยื่นกับเจ้าหน้าที่ |

ภาพที่ 42

#### 1.8 ตรวจสอบการชำระเงิน

1.9 ISO

| คำขอยื่นการตรวจห้องปฏิบัติการแบบได้รับการรับรองมาตรฐาน ISO/ICE 17025 ใหม่ กลิกเลือกรายการที่ต้องการทำ                    |  |
|----------------------------------------------------------------------------------------------------|--|
| <ul> <li>รายการงานค้าง</li> <li>เ≡ รายการงานสำเร็จ</li> <li>ยื่นการตรวจแบบมี ISO/ICE 17025</li> <li>&lt; กลับ</li> </ul> |  |

ภาพที่ 43

เมื่อเลือกเมนู ยื่นการตรวจแบบมี ISO/ICE 17025 ระบบจะแสดงไปยังหน้า การสร้างคำขอยื่นการ ตรวจห้องปฏิบัติการแบบได้รับการรับรองมาตรฐาน ISO/ICE 17025

| Rubber Division                                                                                             |   |
|----------------------------------------------------------------------------------------------------|---|
| 📃 ขอต้อนรับสู่เว็บไซต์ กรมวิชาการเกษตร 🏝 ทดสอบ กองการยาง (STAFF - กลุ่มควบคุมยางตามพระราชบัญญัติ กองการยาง) | • |
| 🗮 คำขอยื่นการตรวจห้องปฏิบัติการแบบได้รับการรับรองมาตรฐาน ISO/ICE 17025                                      |   |
| ข้อมูลรหัสอ้างอิง                                                                                           | ^ |
| กรุณากรอกรหัสอ้างอิงของใบอนุญาตเป็นผู้จัดให้มีการวิเคราะห์หรือการทดสอบคุณภาพยาง                             |   |
| รหัสอ้างอิง                                                                                                 |   |
|                                                                                                    |   |
| 🛇 พกลง < กลับ                                                                                               |   |

ภาพที่ 44

ทำการกรอกรหัสอ้างอิง ที่ได้จาก ใบอนุญาตเป็นผู้จัดให้มีการวิเคราะห์และทดสอบคุณภาพยาง จากนั้นจึงทำการกดปุ่ม ตกลง เพื่อทำการสร้างใบคำขอ ยื่นการตรวจห้องปฏิบัติการแบบได้รับการรับรอง มาตรฐาน ISO/ICE 17025

# 1.10 การตรวจห้องปฏิบัติการ

| ດອັນດາຣອານ<br>Rubber Divi                | ision                                                              |  |
|------------------------------------------|--------------------------------------------------------------------|--|
| 📃 ขอต้อนรับสู่เว็บไซต์ กรมวิชาการเกษตร 🐣 | ทดสอบ กองการยาง (STAFF - กลุ่มควบคุมยางตามพระราชบัญญัติ กองการยาง) |  |
| 🛢 คำขอยื่นการตรวจห้องปฏิบัติการแบ        | ปไม่ได้รับรองมาตรฐาน ISO/ICE 17025                                 |  |
| 1 คลิกเลือกรายการที่ต้องการทำ            |                                                                    |  |
| รายการงานค้าง                            | 📰 รายการงานสำเร็จ                                                  |  |
| 📄 ยื่นการตรวจแบบไม่มี ISO/ICE 17025      |                                                                    |  |
| < กลับ                                   |                                                                    |  |
|                                          |                                                                    |  |

ภาพที่ 45

#### 1.11 PT

| ດອນກາຮອກນ<br>Rubber Div                  | sion                                                               |  |
|------------------------------------------|--------------------------------------------------------------------|--|
| 르 ขอต้อนรับสู่เว็บไซต์ กรมวิชาการเกษตร 🞽 | ทดสอบ กองการยาง (STAFF - กลุ่มควบคุมยางตามพระราชบัญญัติ กองการยาง) |  |
| 🗐 ยื่นผลการทดสอบ PT                      |                                                                    |  |
| ดิ คลิกเลือกรายการที่ต้องการทำ           |                                                                    |  |
| 📕 รายการงานค้าง                          | 🔚 รายการงานสำเร็จ                                                  |  |
| ยื่นผลการทดสอบ PT                        |                                                                    |  |
| 🗸 กลับ                                   |                                                                    |  |
|                                          |                                                                    |  |

ภาพที่ 46

1.12 Cross Check

| ADDRESTO<br>Rubber Division                                                                                                    |   |
|----------------------------------------------------------------------------------------------------|---|
| E ขอต้อนรับสู่เร็บไซต์ กรมวิชาการเกษตร 🎽 ทดสอบ กองการยาง (STAFF - กลุ่มควบคุมยางตามพระราชบัญญัติ กองการยาง)<br>Ø ยื่นผลการทดสอบ CrossCheck | • |
| <ul> <li>คลกเสอกรายการทดองการทา</li> <li>รายการงานค้าง</li> <li>รายการงานสำเร็จ</li> </ul>                                                 |   |
| <ul> <li>ยันผลการทดสอบ GrossCheck</li> <li>จักลับ</li> </ul>                                                                               |   |

ภาพที่ 47

# 2. ใบอนุญาตให้บริการทดสอบคุณภาพยาง

| ເຊິ່ງ<br>ເຊິ່ງ<br>ເຊິ່ງ<br>ເຊິ່ງ ແລະຄອນ<br>ເຊິ່ງ ແລະ ເຊິ່ງ<br>ເຊິ່ງ ແລະ ເຊິ່ງ<br>ເຊິ່ງ ແລະ ເຊິ່ງ<br>ເຊິ່ງ ແລະ ເຊິ່ງ<br>ເຊິ່ງ ແລະ ເຊິ່ງ<br>ເຊິ່ງ ແລະ ເຊິ່ງ<br>ເຊິ່ງ ແລະ ເຊິ່ງ<br>ເຊິ່ງ ແລະ ເຊິ່ງ<br>ເຊິ່ງ ແລະ ເຊິ່ງ<br>ເຊິ່ງ ແລະ ເຊິ່ງ ແລະ ເຊິ່ງ<br>ເຊິ່ງ ແລະ ເຊິ່ງ ແລະ ເຊິ່ງ ແລະ ເຊິ່ງ<br>ເຊິ່ງ ແລະ ເຊິ່ງ ແລະ ເຊັ່ງ ແລະ ເຊິ່ງ ແລະ ເຊິ່ງ ແລະ ເຊັ່ງ ແລະ ເຊັ່ງ ແລ | ivision<br>ร 着 ทศสอบ กองการยาง (STAFF - กลุ่มควบคุมยางตามพระราชบัญญัติ กองการยาง) |
|----------------------------------------------------------------------------------------------------|-----------------------------------------------------------------------------------|
| ┛ ใบอนุญาตให้บริการวิเคราะห์หรือ                                                                                                    | อทดสอบคุณภาพยาง                                                                   |
| ดิ คลิกเสือกรายการที่ต้องการทำ                                                                                                    |                                                                                   |
| === รายการงานค้าง                                                                                                    | 📰 รายการงานสำเร็จ                                                                 |
| 📄 ขอใบอนุญาตใหม่                                                                                                    | 🖉 ขอยกเลิกใบอนุญาต                                                                |
| 📝 รายการรอลงนาม                                                                                                    | ตรวจสอบการชำระเงิน                                                                |
|                                                                                                    |                                                                                   |

ภาพที่ 48

3. ใบรับรองคุณภาพยาง/ใบรายงานผลการทดสอบคุณภาพยาง

| ดองการยาง<br>Rubber Di                                                               | vision ■ าทคสอบ กองการยาง (STAFF - กลุ่มควบคุมยางตามพระราชบัญญัติ กองการยาง) | ✓ |
|--------------------------------------------------------------------------------------|------------------------------------------------------------------------------|---|
| <ul> <li>คำขอใบรับรองคุณภาพยาง/ใบราย</li> <li>คลิกเสือกรายการที่ต้องการทำ</li> </ul> | ยงานผลการทดสอบคุณภาพยาง                                                      |   |
| รายการงานค้าง<br>ย่อใบรับรองคุณภาพยาง<br>🗭 รายการรอลงนาม                             | 🖅 รายการงานสำเร็จ<br>🖹 ขอใบรายงานผลคุณภาพยาง                                 |   |

ภาพที่ 49

### โดยจะประกอบไปด้วย

- 3.1 รายการงานค้าง
- 3.2 รายการงานสำเร็จ
- 3.3 ขอใบรับรองคุณภาพยาง
- 3.4 ขอใบรายงานผลคุณภาพยาง
- 3.5 รายการรอลงนาม

3.1 รายการงานค้าง

|                                 |                                                                                                    | 21 THU IN                                                                                                    |                                                                                        |                                                                                                  |                                                                   |                                                            |                                                                                         |
|---------------------------------|----------------------------------------------------------------------------------------------------|----------------------------------------------------------------------------------------------------|----------------------------------------------------------------------------------------|--------------------------------------------------------------------------------------------------|-------------------------------------------------------------------|------------------------------------------------------------|-----------------------------------------------------------------------------------------|
| n                               |                                                                                                    |                                                                                                    |                                                                                        |                                                                                                  |                                                                   |                                                            |                                                                                         |
| ประเภท                          | คำขอ                                                                                                    |                                                                                                    |                                                                                        |                                                                                                  |                                                                   |                                                            |                                                                                         |
| vinitari                        | รมางพ์ กระ                                                                                                    |                                                                                                    |                                                                                        |                                                                                                  |                                                                   |                                                            |                                                                                         |
| ุ่นหาข้อ                        | ១ដូត                                                                                                    | ค้นจาก                                                                                                    |                                                                                        |                                                                                                  | ข้อมูลต่อหน้า                                                     |                                                            |                                                                                         |
|                                 |                                                                                                    | References (muslim)                                                                                                    |                                                                                        |                                                                                                  | •                                                                 |                                                            |                                                                                         |
| l Aum                           |                                                                                                    | ซึ่งผู้ประกอบการ (ภาษาไทย)                                                                                                    |                                                                                        |                                                                                                  | • 10                                                              |                                                            |                                                                                         |
| Q ดับกา<br>มการคำข<br>ถือก      | ะอไปรับระงุณภาพราง/โบราองานสอการทดสอบกุณภาพราง<br>ประเภทศ์กรอ<br>ชื่อผู้ประกอบการ                                                                                                    | ชื่อผู้ประกอบการ (ภาษาไทย)<br>สาขาที่                                                                                                    | ประเภท                                                                                 | วันที่ยื่มคำขอ                                                                                   | ั<br>วันที่รับคำขอ                                                | สถานชเอกสาร                                                | ช่องทางการขึ้น                                                                          |
| Q คันกา<br>มการคำข<br>ถือก<br>ม | ระโบรับระดรุณภาพรายใบราองานละการพดสอบกุณภาพราง<br>ประมาทศักระ ชื่อผู้ประกอบการ<br>ขะใบรายงานละคุณภาพยาเ ปริษัท และดับบริว เทศ แอนด์ มีเคีย จำ                                                                       | ซีออีเวินกระบาท (ภาษาไมช)<br>สาขาที่<br>6 0                                                                                                    | <b>ประเภท</b><br>นิติบุคคล                                                             | <b>วันที่อื่นคำขอ</b><br>5 ก.ศ. 2562 13:00:13                                                    | ั้นที่กับกำรอ                                                     | สถานสเอกสาร<br>สร้าเใหม่                                   | <b>ช่องทางการอื่น</b><br>อื่นกับเจ้าหน้าที่                                             |
| Q คันหา<br>ยการคำข<br>สีอก<br>ม | รยโบรับรระชุณภาพยายใบราองานแตการทดสอบคุณภาพยาย<br>ประเทศกิจขอ<br>ขณ้บรายงานแสคุณภาพยาย<br>ขมับรายงานแสคุณภาพยาย<br>ขมับรับรองคุณภาพยาย<br>หมื่อหันประกับหลายจำมีด                                                   | Registeresures (creates)           n         0           0         0                                                                                                    | <b>ประเภท</b><br>นิติบุคคล<br>นิติบุคคล                                                | รับที่ขับด้ายอ<br>5 ก.ศ. 2562 13:00:13<br>10 ส.ศ. 2562 16:47:11                                  | วันที่รับคำขอ                                                     | สถานะเอกสาร<br>สร้างใหม่<br>สร้างใหม่                      | <b>ช่องทางการขึ้น</b><br>ขึ้นกับเจ้าหน้าที่<br>ขึ้นกับเจ้าหน้าที่                       |
| Q ຄົນທາ<br>ນການຄຳນ<br>ຄືອກ<br>ນ | <b>ເປັນວັນຂະອຸພລາຫອານ/ໂນຮາອະານພອກາຮອກອບກຸພລາຫອາ</b> ະ<br><b>ປະເພາກດ້ານອ ຮ້ອຍູ້ປະລາຍບາກຮ</b> ຈະມີນການສາແພດສົມເທື່ອ ເທັງ<br>ຈະມີນການອະກຸພລາຫຍາຍ<br>ຈະມີນກັບຂອງພລາຫຍາຍ<br>ຈະມີນກັບກອອກຸພລາຫຍາຍ<br>ຈະມີນກັບກອອກຸພລາຫຍາຍ | Initial control of the second second secon | ประเภท           นิลิบุคคล           นิลิบุคคล           นิลิบุคคล           นิลิบุคคล | <b>วันที่ชั่นห้านอ</b><br>5 ก.ศ. 2562 13:00:13<br>10 ณค. 2562 16:47:11<br>14 มิ.ย. 2562 13:27:50 | <ul> <li>รับที่รับคำขอ</li> <li>14 มิ.ย. 2562 13:30:24</li> </ul> | สถานะเอกสาร<br>สร้างใหม่<br>สร้างใหม่<br>รอมสาทสอบตัวอย่าง | <b>ช่องทางการขึ้น</b><br>ชิ้นกับงจ้ากน้าที่<br>ชิ้นกับงจ้ากน้าที่<br>ชิ้นกับงจ้ากน้าที่ |

ภาพที่ 50

มีเมนูภายใน ได้แก่

- 1) เรียกดูข้อมูล ใช้เพื่อทำการเรียกดู รายละเอียดข้อมูลคำขอที่เลือก
- 2) แก้ไขข้อมูล ใช้เพื่อทำการแก้ไขคำขอที่เลือก (อาจแก้ไขข้อมูลไม่ได้ขึ้นอยู่กับสถานะของคำขอ)
- 3) ลบข้อมูล ใช้เพื่อทำการลบคำขอที่เลือก (อาจลบข้อมูลไม่ได้ขึ้นอยู่กับสถานะของคำขอ)
- 4) รับคำขอ ใช้เพื่อทำการรับคำขอที่เลือก (อาจรับคำขอไม่ได้ขึ้นอยู่กับสถานะของคำขอ)
- พิจารณา ใช้เพื่อบันทึกการพิจารณาคำขอที่เลือก (อาจพิจารณาคำขอไม่ได้ขึ้นอยู่กับสถานะของ คำขอ)
- 6) บันทึกผลทดสอบตัวอย่าง ใช้เพื่อบันทึกผลทดสอบตัวอย่างในคำขอที่เลือก (อาจบันทึกผลทดสอบ ตัวอย่างคำขอไม่ได้ขึ้นอยู่กับสถานะของคำขอ)
- 7) ลงนาม ใช้เพื่อบันทึกการลงนามในคำขอที่เลือก (อาจลงนามคำขอไม่ได้ขึ้นอยู่กับสถานะของคำ ขอ)

#### 3.2 รายการงานสำเร็จ

| <ul> <li>เมือง</li> <li>เมือง</li> <li< th=""><th>วากรอาญ<br/>ibber Division<br/>แม้วารแพร 🌢 พระยางการการโปร ปรุงกรุณาจะแกราชวัญจึงการ<br/>รั้ง : สำหะโปรับรองคุณภาพยาง/โบรายงานผลการทดสอบคุณภาพย</th><th>nu)<br/>14</th><th></th><th></th><th></th><th></th><th></th><th></th><th>¢.</th></li<></ul> | วากรอาญ<br>ibber Division<br>แม้วารแพร 🌢 พระยางการการโปร ปรุงกรุณาจะแกราชวัญจึงการ<br>รั้ง : สำหะโปรับรองคุณภาพยาง/โบรายงานผลการทดสอบคุณภาพย | nu)<br>14               |                                      |         |                         |               |              |                     | ¢. |
|----------------------------------------------------------------------------------------------------|----------------------------------------------------------------------------------------------------|-------------------------|--------------------------------------|---------|-------------------------|---------------|--------------|---------------------|----|
| ดับหา                                                                                                    |                                                                                                    |                         |                                      |         |                         |               |              |                     | ^  |
| ประเภทคำขอ                                                                                                    |                                                                                                    |                         |                                      |         |                         |               |              |                     |    |
| จากโระเทศการ<br>คันหาขัญล<br>จักษัณฑร์กับ เกษ                                                                                                    |                                                                                                    |                         | ทัมจาก<br>สีงนักสามของการ(consciona) |         | *                       | ข้อมูลต่อหน้า |              |                     | •  |
| ค้นหาจากข้อมูลวันที่                                                                                                    |                                                                                                    |                         | สัญสวัณที                            |         |                         | อะวันที่      |              |                     | •  |
| ว้เพื่อกาม                                                                                                    |                                                                                                    | ¥                       | 4 n.e. 2562                          |         |                         | 1 KA 282      |              |                     |    |
| Q Auro                                                                                                    |                                                                                                    |                         |                                      |         |                         |               |              |                     |    |
| ราชการคำขอใบรับรองกุ                                                                                                    | ณภาพยาง/ใบราชงานผลการพดลัดบพูณภาพยาง                                                                                                    |                         |                                      |         |                         |               |              |                     | ^  |
| เลือก                                                                                                    | ประเภทศำรอ                                                                                                    | ซื่อผู้ประกอบการ        |                                      | สาขาที่ | และที่ใบวับรอง/รายงานผล |               | สถานองอกสาร  | ซ่องทางการชื่น      |    |
| 0                                                                                                    | งอใบวับรองกุณารอกจ                                                                                                    | หัวหุ้นส่วนจำกัด อากห   | มาน                                  | 0       | L25TR10000010007        |               | อามุติมหัว   | อื่นกับสร้างหน้าที่ |    |
|                                                                                                    | ขอใบวันอองุณภาพยาง                                                                                                    | ห้างหุ้นส่วนจำกัด อาเพเ | uru.                                 | 0       | L25TR10000010008        |               | อนุภัณนั้ง   | ยื่นกับเจ้าหนักที่  |    |
| 0                                                                                                    | ขอในรายงานมะหุณภาพยาง                                                                                                    | ห้างหุ้นส่วนจำกัด ชาตร  | 11770                                | 0       | L25TR10000010004        |               | ອາມຸລິອິນດ້າ | ยื่นกับเจ้าหน้าที่  |    |
| ninan 3 tinga<br>Tangtapi 🔘                                                                                                    | erstandstanderstand<br>O erstandstanderset<br>O erstandstanderset<br>O                                                                       | ารโอลสังรายกระโอลรุษ    | C ali                                |         |                         |               |              |                     |    |

ภาพที่ 51

โดยเจ้าหน้าที่สามารถเลือกได้ ว่าต้องการดาวน์โหลดใบรับรองฯ หรือ ใบรายงานฯ เป็น ภาษาไทย หรือภาษาอังกฤษ ขึ้นอยู่ว่าเลือกใบรับรองฯ หรือ ใบรายงานฯ ภาษาใด

#### 3.3 ขอใบรับรองคุณภาพยาง

| ขอต้อนรับสุ | เว็บไซต์ กรมวิชาการเกษตร 🍐 ทดสอบ กองการยาง (STAFF - r | เลุ่มควบคุมยางตามพระราชบัญญัติ กอ | งการยาง)                   |                  |               |               | C |
|-------------|-------------------------------------------------------|-----------------------------------|----------------------------|------------------|---------------|---------------|---|
| ้ เลือกผู้  | ประกอบการ สำหรับคำขอใบรับรองคุณภาพ                    | ยางใหม่                           |                            |                  |               |               |   |
| บทา         |                                                       |                                   |                            |                  |               |               | ^ |
| ประเภทผู้ป  | ระกอบการ                                              |                                   |                            |                  |               |               |   |
| นิติบุคคล   |                                                       |                                   |                            |                  |               |               | • |
| ค้นหาข้อมูล | 1                                                     |                                   | ค้นจาก                     |                  |               | ข้อมูลต่อหน้า |   |
|             |                                                       |                                   | ชื่อผู้ประกอบการ (ภาษาโทย) |                  | •             | 10            | • |
| Q ลับหา     |                                                       |                                   |                            |                  |               |               |   |
| ยการผู้ประก | อบการ                                                 |                                   |                            |                  |               |               | ^ |
| เลือก       | ชื่อผู้ประกอบการ (ภาษาไทย)                            | ประเภทนิติ                        | งับกกล                     | หมายเลขนิติบุคคล | จดทะเบียน ณ จ | อังหวัด       |   |

ภาพที่ 52

# เลือกผู้ประกอบการ และเลือกสาขา เพื่อเข้าสู่หน้าสร้างคำขอ ใบรับรองคุณภาพยาง

| Rubber Division                                                                                  |                                                  | ~ |
|--------------------------------------------------------------------------------------------------|--------------------------------------------------|---|
| ซอก้อนรับสู่เว็บไซด์ กรมวิชาการเกษตร 🍰 ทดสอบ กองการยาง (S                                        | 7AFF - กลุ่มควบคุมยางตามพระราชบัญญัติ กองการยาง) | ( |
| 🕈 คำขอใบรับรองคุณภาพยางใหม่                                                                      |                                                  |   |
| n                                                                                                |                                                  |   |
| เป็นผู้ขอใบรับรอมและเป็นผู้ผลิตยามเห่นอสทีอาร์<br>เป็นผู้ขอใบรับรอมและเป็นผู้ผลิตยามเห่นอสทีอาร์ |                                                  |   |
| เป็นผู้ขอใบรับรองแต่ไม่ได้เป็นผู้ผลิตยางแห่งเอสที่อาร์<br>🕑 เลือก 🗱 ยกเลิก                       | 1                                                |   |
|                                                                                                  |                                                  |   |

ภาพที่ 53

ทำการเลือก ว่า เป็นผู้ขอใบรับรอง และเป็นผู้ผลิตยางแท่งเอสทีอาร์หรือไม่ จากนั้นจึงทำการกดปุ่ม "เลือก" เพื่อทำการสร้างคำขอใบรับรองคุณยาง

เลือกปฏิบัติการที่จะทำการทดสอบ เลือกกลุ่มวิธีการทดสอบ ชนิดยาง และกรอกที่อยู่ผู้ประกอบการ (ภาษาอังกฤษ) ซึ่งจะกรอกครั้งแรกเท่านั้น (การกรอกคำขอใบรับรองคุณภาพครั้งต่อไประบบจะนำที่อยู่ ผู้ประกอบการ(ภาษาอังกฤษ) ครั้งล่าสุดมาแสดง)

| ญัติ กองการยาง)                       |                     |
|---------------------------------------|---------------------|
|                                       |                     |
|                                       |                     |
|                                       |                     |
|                                       |                     |
|                                       |                     |
| ชนิดยาง *                             |                     |
| · · · · · · · · · · · · · · · · · · · | *                   |
|                                       |                     |
|                                       | ญัติ กองการยาง)<br> |

ภาพที่ 54

#### 3.4 ขอใบรายงานผลคุณภาพยาง

| อต้อนรับสุ    | สู่เว็บไซต์ กรมวิชาการเกษตร 🦲 ทดสอบ กองการยาง (STAFF | - กลุ่มควบคุมยางตามพระราชบัญญัติ กองการ | ยาง)             |                     |  |
|---------------|------------------------------------------------------|-----------------------------------------|------------------|---------------------|--|
| เลือดข้       | ้เป็นของของๆ สำหรับคำของใบรายงามของ                  | ວະນອອດເວລາແດງໃຫຍ່                       |                  |                     |  |
| <b>เตยกษุ</b> | งกระแคกเปรีย เพรกม เกละกร เหง เหพยเป                 | ารทุทธอบพุณภาพอ หรุกม                   |                  |                     |  |
| ระเภทยัง      | ระกอบการ                                             |                                         |                  |                     |  |
| นิติบคคล      | 10000                                                |                                         |                  |                     |  |
| เหาข้อมูล     | a                                                    | ค้นจาก                                  |                  | ข้อมูลต่อหน้า       |  |
| v             |                                                      | ชื่อผู้ประกอบการ                        | ะ (ภาษาโทย)      | • 10                |  |
| ค้นหา         |                                                      |                                         |                  |                     |  |
| กรผู้ประก     | าอบการ                                               |                                         |                  |                     |  |
| อก            | ชื่อผู้ประกอบการ (ภาษาไทย)                           | ประเภทนิติบุคคล                         | หมายเลขนิติบุคคล | จดทะเบียน ณ จังหวัด |  |
|               |                                                      |                                         |                  |                     |  |

ภาพที่ 55

ทำการเลือกผู้ประกอบการและสาขาที่ต้องการ เพื่อสร้างคำขอใบรายงานผลทดสอบคุณภาพยาง

| สอบวันผู้เว็บไซต์ กรมวัชาการมาษตร 🌰 พิตสอบ กองการยาง (STAFF - กลุ่มต่วบคุ่มยางตามพระราชบัญญัติ กองการยาง) |           |  |
|----------------------------------------------------------------------------------------------------|-----------|--|
| ภ้าขอโบรายงานผลการทดสอบคุณภาพยางไหม่                                                                      |           |  |
| ปู้ประกอบการ ประเภทนิติบุคคล                                                                              |           |  |
| รข้อมูลการขอโบรายงานผลการทดสอบคุณภาพยาง                                                                   |           |  |
| ปฏิบัติการที่จะทำการทศสอบ *                                                                               |           |  |
|                                                                                                    |           |  |
| วิธีการทดสอบ *                                                                                            | ชนิดยาง * |  |
|                                                                                                    | *         |  |
| กแบบใบรายงานผล                                                                                            |           |  |
| นบบบราชงานผลภาษาเทย 🦳 แบบบรายงานผลภาษาองกฤษ                                                               |           |  |
| ผู้ประกอบการ(ภาษาอังกฤษ)                                                                                  |           |  |
|                                                                                                    |           |  |

ภาพที่ 56

| รายการข้อมูลตัวอย่าง เพื่อก | ารขอโบรายงานผลการทดสอบคุณภาพยาง |                                   | ^             |
|-----------------------------|---------------------------------|-----------------------------------|---------------|
| +                           | หมายเลขชุดยาง                   | น้ำหนักโดยประมาณต่อตัวอย่าง(กรัม) | จำนวนตัวอย่าง |
| 1                           | GHG                             | 10.00                             | 2             |
|                             |                                 |                                   |               |
| รายการทดสอบ เพื่อการขอ      | ใบรายงานผลการทดสอบคุณภาพยาง     |                                   | ^             |
| หัวข้อที่เลือกทดสอบ         |                                 |                                   |               |
| 🗏 ปริมาณสิ่งสกปรก           |                                 |                                   |               |
| 🗏 ปริมาณเถ้า                |                                 |                                   |               |
| 🗏 ปริมาณในโตรเจน            |                                 |                                   |               |
| 🗏 ปริมาณสิ่งระเหย           |                                 |                                   |               |
| 🗏 ดัชนีความอ่อนตัว          |                                 |                                   |               |
| การทดสอบสี                  |                                 |                                   |               |
| 🗏 ความหนึด                  |                                 |                                   |               |
| 🗏 ความอ่อนด้วเริ่มแรก       |                                 |                                   |               |
|                             |                                 |                                   |               |
| 🔰 ถัดไป 🗙 ยกเลิก            |                                 |                                   |               |

ภาพที่ 57

# ทำการกรอกข้อมูลให้ครบถ้วนตามที่กำหนด แล้วกดปุ่ม "ถัดไป" เพื่อทำการสร้างคำขอใบรายงานผล

คุณภาพยาง

| <b>ขอไปรา</b><br>ะกอบการ | ยงานผลการทดสอบคุณภาพยางไห<br>ประเภทนิติบุคคล | 12                                |               |                                                      |
|--------------------------|----------------------------------------------|-----------------------------------|---------------|------------------------------------------------------|
| มูลการขอไ                | โบรายงานผลการทดสอบคุณภาพยาง                  |                                   |               |                                                      |
| มูลตัวอย่า               | ง เพื่อการขอใบรายงานผลการทดสอบคุณภาพยา       | ļ.                                |               |                                                      |
| U                        | หมายเลขชุดยาง                                | น้ำหนักโดยประมาณต่อตัวอย่าง(กรัม) | จำนวนตัวอย่าง | เลือกหัวข้อที่จะทำ Uncertainty                       |
|                          | GHG                                          | 10.00                             | 2             | © ปรีมาณสังสกปรก<br>© ปรีมาณเด้า<br>© ปรีมาณไนโตรเจน |

ภาพที่ 58

หลังจากกรอกข้อมูลเรียบร้อยกด บันทึก

#### 3.5 รายการรอลงนาม

| ขอต้อนรับสู่เว็บ                 | บไซต์ กรมวิชาการเกษตร 🍐 ทดสอบ เ | กองการขาง (STAFF - กลุ่มควบคุมขางตา | เมพระราชบัญญัติ กองกา                     | เรยาง)    |                      |                      |             |                    | C |
|----------------------------------|---------------------------------|-------------------------------------|-------------------------------------------|-----------|----------------------|----------------------|-------------|--------------------|---|
| ∎รายการร<br><sup>ทา</sup>        | รอลงนาม : คำขอใบรับรอง          | เคุณภาพยาง/ใบรายงานผลก              | ารทดสอบคุณภาเ                             | พยาง      |                      |                      |             |                    | ^ |
| <b>ประเภทคำขอ</b><br>ทุกประเภทศำ | 10                              |                                     |                                           |           |                      |                      |             |                    | Ŧ |
| ค้นหาข้อมูล<br>Q คันหา           |                                 |                                     | <b>ค้นจาก</b><br>ชื่อผู้ประกอบการ (ภาษาไท | (B)       |                      | ข้อมูลต่อหน้า<br>*   |             |                    | ¥ |
| งการคำขอใบรัง                    | ับรองคุณภาพยาง/ใบรายงานผลการทด  | าสอบคุณภาพยาง                       |                                           |           |                      |                      |             |                    | ^ |
| ลือก ประ                         | ระเภทคำขอ                       | ชื่อผู้ประกอบการ                    | สาขาที่                                   | ประเภท    | วันที่ยื่นคำขอ       | วันที่รับคำขอ        | สถานะเอกสาร | ช่องทางการยื่น     |   |
| 9                                | ขอใบรายงานผลคุณภาพยาง           | บริษัท ยางสมบูรณ์ จำกัด             | 0                                         | นิติบุคคล | 5 n.n. 2562 16:56:44 | 5 n.n. 2562 21:04:46 | รอลงนาม     | ยื่นกับเจ้าหน้าที่ |   |

ภาพที่ 59

รายงาน

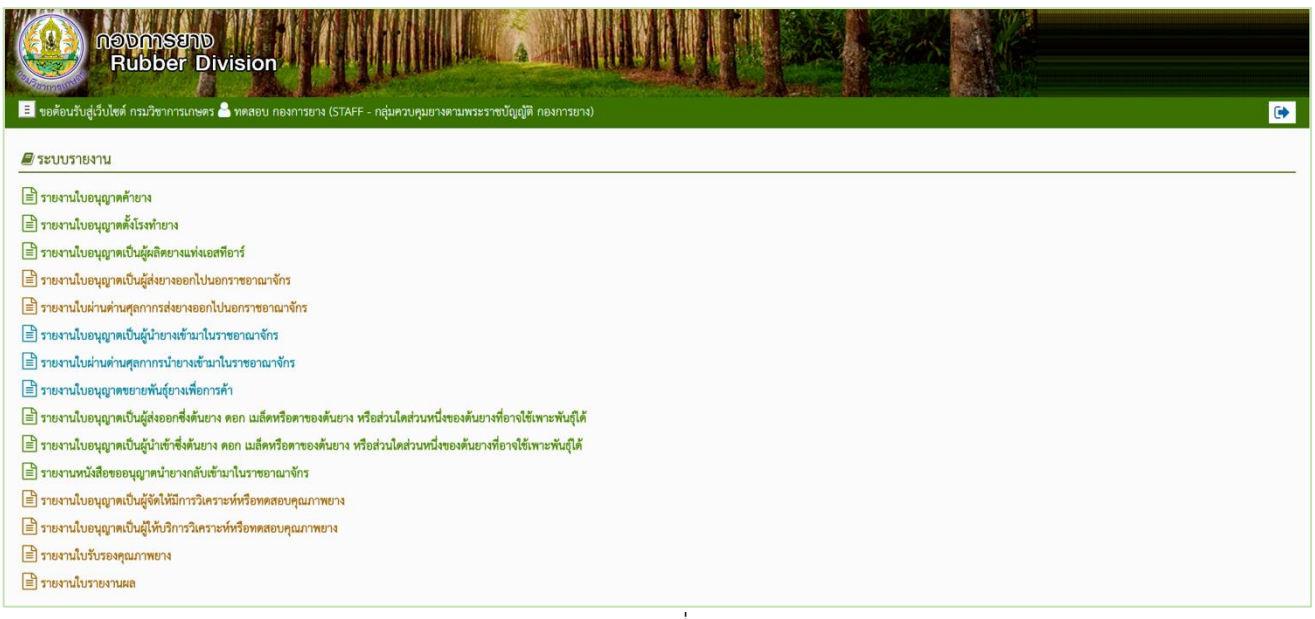

ภาพที่ 60

## งานยื่นใหม่จากผู้ประกอบการ

| ขอต้อนรับ                   | Rubber Divisio<br>สู่เว็บไซต์ กรมวิชาการเกษตร 🍐 ทดสอ | บ กองการขาง (STAFF - กลุ่มควบคุมขาง | าบพระราชบัญญัติ กองกา | 1011 1014 214<br>1914) |                |               |                |
|-----------------------------|------------------------------------------------------|-------------------------------------|-----------------------|------------------------|----------------|---------------|----------------|
| งานยื่                      | นใหม่จากผู้ประกอบการ : ร                             | ายการคำขอใบอนุญาตค้ายา              | 1                     |                        |                |               |                |
| ทา                          |                                                      |                                     |                       |                        |                |               |                |
| ประเภทใง                    | บอนุญาต                                              |                                     |                       |                        |                |               |                |
| ใบอนุญา                     | ดค้ายรง                                              |                                     |                       |                        |                |               |                |
| า้นหาข้อมุ                  | เล                                                   |                                     | ค้นจาก                |                        |                | ข้อมูลต่อหน้า |                |
|                             |                                                      |                                     | ประเภทศักรุษ          |                        |                | 10            |                |
| Q Auro                      |                                                      |                                     |                       |                        |                |               |                |
| <b>Q</b> คับหา<br>ยการคำขอ  | ใบอนุญาต                                             |                                     |                       |                        |                |               |                |
| Q คับหา<br>ยการคำขอ<br>ถือก | ใบอนุญาต<br>ประเภทศ <b>ำ</b> ขอ                      | ซื่อผู้ประกอบการ                    | สาขาที่               | ประเภท                 | วันที่ยื่นคำขอ | สถานะเอกสาร   | ซ่องทางการยื่น |

ภาพที่ 61

งานยื่นใหม่จากผู้ประกอบการ จะแสดงผลรายการคำขอ ที่ผู้ประกอบการยื่นเข้ามาในระบบ เจ้าหน้าที่ สามารถตรวจสอบคำขอของใบอนุญาตต่างๆ ได้ โดยการ เลือกประเภทใบอนุญาต และค้นจาก ประเภทคำขอต่างๆ เพื่อทำการ รับคำขอ หรือกดปฏิเสธคำขอ ได้

งานค้างทุกใบอนุญาต

| <b>มอต้อนรับ</b>                                                      | ເວັບໂຊສ໌ ເວລາວິສາກາວເກອສາ 🛓 พลส          | on<br>อายบ กองการยาง (STAFF - กลุ่มควบคุมยางคว | พระราชบัญญัติ กองการยาง) |              |                            |               |                          |                                            |
|-----------------------------------------------------------------------|------------------------------------------|------------------------------------------------|--------------------------|--------------|----------------------------|---------------|--------------------------|--------------------------------------------|
| รายก                                                                  | ารงานค้าง : รายการคำขอ                   | ใบอนุญาตค้ายาง                                 |                          |              |                            |               |                          |                                            |
| ประเภทโป                                                              | บอนุญาต                                  |                                                |                          |              |                            |               |                          |                                            |
| lueyarı<br>คันหาข้อมู                                                 | ลด้ายาง<br>( <b>B</b>                    |                                                | ค้นจาก                   |              |                            | ข้อมูลต่อหน้า | 1                        |                                            |
| _                                                                     |                                          |                                                | ประเภทศ์ทะอ              |              |                            | •             |                          |                                            |
|                                                                       |                                          |                                                |                          |              |                            |               |                          |                                            |
| Q คัมหา                                                               | ในอนุณาต                                 |                                                |                          |              |                            |               |                          |                                            |
| Q กับหา<br>ายการกำขอ<br>เสือก                                         | โบอนุญาต<br>ประเภทศ <b>ำ</b> ขอ          | ซื่อผู้ประกอบการ                               |                          | สาขาที่      | ประเภท                     | วันที่วับคำขอ | สถานะเอกสาร              | ซ่องทางการอื่น                             |
| <ul> <li>พัฒนา</li> <li>ายการคำขอ</li> <li>เสือก</li> <li></li> </ul> | ใบอนุญาด<br>ประมาทศำขอ<br>ขอโบอนุญาตโหน่ | <mark>ซื่อผู้ประกอบการ</mark><br>Ky Samnang    |                          | สาขาที่<br>1 | <b>ประเภท</b><br>นิติบุกคล | วันที่รับคำขอ | สถานะเอกสาร<br>สร้างไหม่ | <b>ช่องทางการขึ้น</b><br>อันกับเจ้าหน้าที่ |

ภาพที่ 62

งานค้างทุกใบอนุญาต จะแสดงผลรายการคำขอ ที่ดำเนินการค้างอยู่ในระบบ เจ้าหน้าที่ สามารถ ตรวจสอบคำขอของใบอนุญาตต่างๆ และดำเนินการต่อได้โดยการ เลือกประเภทใบอนุญาต และค้นจาก ประเภทคำขอต่างๆ

# งานรอลงนามทุกใบอนุญาต

หน้าจอหลัก

|                               | Rubber Divisi        | on                                                                   | 100 a - a -              |            |        |               |   |               |                |   |
|-------------------------------|----------------------|----------------------------------------------------------------------|--------------------------|------------|--------|---------------|---|---------------|----------------|---|
| รายกา <sup>ะ</sup>            | งงานรอลงนามทุกใบอนุเ | งอบ กองการอาจ (STAFF - กลุ่มครบลุมยางต<br>ญาต : รายการคำขอใบอนุญาตศ์ | กัมพระราชอญญุต<br>ล้ายาง | 64(115014) |        |               |   |               |                | Ľ |
| มหา                           |                      |                                                                      |                          |            |        |               |   |               |                | ^ |
| <b>ประเภทใบอ</b><br>ในอนเกครั | <mark>นุญาต</mark>   |                                                                      |                          |            |        |               |   |               |                |   |
| ค้นหาข้อมูล                   |                      |                                                                      | ค้นจาก                   |            |        |               |   | ข้อมูลต่อหน้า |                | _ |
| Q Fum                         |                      |                                                                      | ประเภททั่                | na.        |        |               | ٠ | 10            |                | • |
| เขการคำขอใบ                   | อนุญาต               |                                                                      |                          |            |        |               |   |               |                | ^ |
| เสือก                         | ประเภทคำขอ           | ชื่อผู้ประกอบการ                                                     |                          | สาขาที่    | ประเภท | วันที่รับคำขอ |   | สถานะเอกสาร   | ช่องทางการยื่น |   |
|                               |                      |                                                                      |                          |            |        |               |   |               |                |   |

ภาพที่ 63

งานรอลงนามทุกใบอนุญาต จะแสดงผลรายการคำขอ ที่มีสถานะเป็น รอลงนาม ในระบบ เจ้าหน้าที่ สามารถตรวจสอบคำขอของใบอนุญาตต่างๆ และดำเนินการลงนามได้ โดยการเลือกประเภทใบอนุญาต และ ค้นจากประเภทคำขอต่างๆ

ใบอนุญาตใกล้หมดอายุ

|                                               | สีรากรอด เปราวิต แบรรณองร 🥅 เพตอก เป                  | องการยาง (STAFF - กลุ่มควบคุมยางตามพร             | ะราชบัญญัติ กองการยาง) |                     |                            |                                      |                       |                            |                                            |
|-----------------------------------------------|-------------------------------------------------------|---------------------------------------------------|------------------------|---------------------|----------------------------|--------------------------------------|-----------------------|----------------------------|--------------------------------------------|
| รายกา                                         | ารใบอนุญาตใกล้หมดอายุ : รา                            | ยการคำขอใบอนุญาตค้ายาง                            |                        |                     |                            |                                      |                       |                            |                                            |
| ประเภทใบ                                      | อนุญาต                                                |                                                   |                        |                     |                            |                                      |                       |                            |                                            |
| ใบอนุญาต                                      | ด้ายาง                                                |                                                   |                        |                     |                            |                                      | to demonstration demo |                            |                                            |
| คนหาชอมูเ                                     | a                                                     |                                                   | คนจาก                  |                     |                            | *                                    | ขอมูลต่อหน้า          |                            |                                            |
| 0                                             |                                                       |                                                   |                        |                     |                            |                                      |                       |                            |                                            |
| ~ man)                                        |                                                       |                                                   |                        |                     |                            |                                      |                       |                            |                                            |
| ยการคำขอโ                                     | ไบอนุญาตใกล้หมดอายุ                                   |                                                   |                        |                     |                            |                                      |                       |                            |                                            |
| ายการคำขอโ<br>เลือก                           | เบอนุญาตโกลัหมดอายุ<br>ประเภทคำขอ                     | ซื่อผู้ประกอบการ                                  |                        | สาขาที่             | ประเภท                     | วันที่รับคำขอ                        |                       | สถานะเอกสาร                | ซ่องทางการยื่น                             |
| <ul> <li>ระการคำขอโ</li> <li>เลือก</li> </ul> | ปขอนุญาตโกลีหมดอาซุ<br>ประเภทศำขอ<br>ขอแก้ไข่ไปอนุญาต | <b>ชื่อผู้ประกอบการ</b><br>ร้านทดสอบกิจการคนเดียว |                        | <b>สาขาที่</b><br>0 | <b>ประเภท</b><br>นิดิบุคคล | <b>วันที่วับคำขอ</b><br>21 ส.ค. 2562 |                       | สถานะเอกสาร<br>อนุมัติแล้ว | <b>ช่องทางการยื่น</b><br>อินกับเจ้าหน้าที่ |

ภาพที่ 64

ใบอนุญาตใกล้หมดอายุ จะแสดงผลรายการคำขอใบอนุญาตที่ใกล้หมดอายุ เจ้าหน้าที่สามารถ ตรวจสอบใบอนุญาตต่างๆ ที่ใกล้หมดอายุ และดูรายละเอียดได้ โดยการเลือกประเภทใบอนุญาต และค้นจาก ประเภทคำขอต่างๆ เลือกรายการใบอนุญาตที่ต้องการดูรายละเอียด และกดปุ่ม เรียกดู หรือ กดปุ่ม ส่งอีเมล ซึ่งระบบจะส่งอีเมลไปยังอีเมลของผู้ประกอบการที่ลงทะเบียนไว้